# **DEBIAN LINUX**

Debian Security Essentials

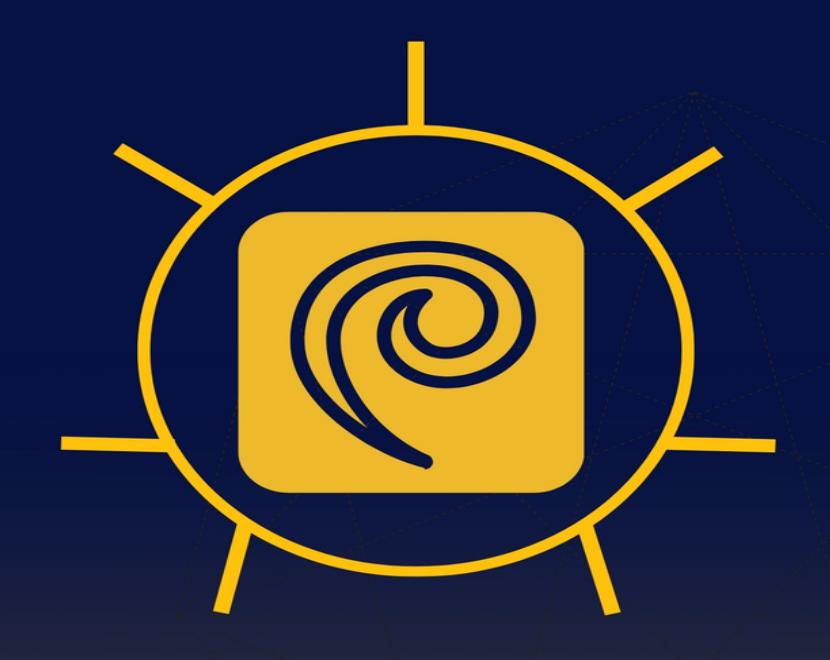

CLOUDMATRIX S.R.O.

# **Debian Security Essentials**

# Preface

In today's interconnected world, cybersecurity is more crucial than ever before. With increasing threats targeting operating systems, network services, and applications, the need to secure systems has become a top priority for organizations and individuals alike. Debian, one of the most popular and stable Linux distributions, is known for its versatility, robustness, and commitment to open-source principles. As powerful and flexible as it is, Debian requires careful attention to security to ensure that it operates safely in today's threat landscape.

This book, "Debian Security Essentials," is designed for system administrators, developers, IT professionals, and anyone responsible for securing Debian systems. Whether you're managing a Debian-based web server, deploying applications in a cloud environment, or simply running Debian on your personal machine, this book provides practical, step-by-step guidance on safeguarding your systems against various security threats.

As the name suggests, this book focuses on the core security principles necessary for managing Debian. We aim to bridge the gap between theoretical security concepts and their practical application in a Debian environment. While Debian comes equipped with various security tools and configurations, understanding how to properly set them up and customize them for your specific use case is critical to maintaining a secure environment.

# Why Focus on Debian?

Debian is trusted by millions of users worldwide, from small businesses to large corporations, educational institutions, and government organizations. Its stability, reliability, and extensive package repository make it an ideal choice for mission-critical systems. However, like any operating system, Debian is not immune to vulnerabilities. Ensuring that your Debian system is well-hardened, regularly updated, and properly configured is essential in reducing the risk of breaches, data loss, and other security incidents.

This book caters to a range of users—those new to Linux security as well as experienced administrators looking to deepen their understanding of Debian's security mechanisms. Whether you're securing a server, workstation, or virtualized environment, this book will provide the knowledge and tools you need to protect your systems from both external and internal threats.

## What to Expect

In "Debian Security Essentials," you will learn:

- How to install and configure Debian with security in mind from the outset.
- How to properly manage updates, patches, and vulnerabilities, keeping your system secure against emerging threats.
- How to harden various network services such as SSH, web servers, and database servers, ensuring they operate securely.
- How to configure firewalls, manage user permissions, and secure the filesystem to prevent unauthorized access.

- How to implement advanced security measures such as full disk encryption, intrusion detection systems, and mandatory access control frameworks like AppArmor and SELinux.
- How to use powerful Debian security tools for auditing, monitoring, and testing the security of your systems.

The book is structured to cover both fundamental concepts and advanced techniques, enabling you to gradually build a secure Debian environment. Each chapter is designed to be practical, with detailed examples and best practices that can be implemented immediately.

# Who Should Read This Book?

- System Administrators: If you're responsible for deploying and maintaining Debian servers, this book will help you harden those servers and ensure that they're secure from common vulnerabilities and attacks.
- Linux Enthusiasts: If you're new to Debian and Linux security, this book will introduce you to the foundational security practices needed to keep your system safe.
- IT Security Professionals: For security experts working in environments that include Debian, this book offers advanced tools and techniques for securing Debian in both standalone and networked environments.
- **Developers**: If you develop applications or services that run on Debian, this book will help you understand how to secure the underlying infrastructure and ensure your applications are not vulnerable to attack.

# **Our Approach**

The goal of "Debian Security Essentials" is to make security both accessible and actionable. We believe that securing a system should not be an overwhelming task. By breaking down security concepts into manageable steps, we aim to demystify the process of securing Debian systems. Each chapter builds upon the last, allowing you to incrementally strengthen your system's defenses without needing to be an expert in every aspect of Linux security from the start.

We've also included references to key security tools and frameworks that are commonly used in Debian environments. By the end of this book, you should have a solid understanding of how to implement, monitor, and maintain security across your Debian systems.

## Acknowledgements

Creating this book has been a collaborative effort, and we would like to express our gratitude to the Debian community for their tireless efforts in maintaining and improving one of the world's most secure and reliable operating systems. Their dedication to open-source principles and continuous innovation has made this book possible.

We would also like to thank the developers of the various security tools and software mentioned in this book. Their contributions to the world of open-source security have enabled countless individuals and organizations to protect their systems and data.

Finally, we want to thank you, the reader, for choosing to invest in securing your Debian systems. In doing so, you're contributing to a safer, more secure digital landscape. We hope this book empowers you to confidently secure your Debian systems and helps you stay ahead of ever-evolving security threats.

Happy securing!

CloudMatrix s.r.o.

# **Table of Contents**

| Chapter | Title                                                 | Content                                                                                                    |
|---------|-------------------------------------------------------|----------------------------------------------------------------------------------------------------|
| 1       | Introduction to<br>Debian Security                    | <ul> <li>Overview of Debian<br/>Security Principles</li> <li>Importance of<br/>Security in Linux<br/>Systems</li> <li>Key Features of<br/>Debian's Security<br/>Model</li> <li>How Security Differs<br/>Across Linux<br/>Distributions</li> </ul> |
| 2       | Installation and<br>Initial Security<br>Configuration | <ul> <li>Secure Installation<br/>Process for Debian</li> <li>Partitioning for<br/>Security</li> <li>Secure Boot Settings<br/>and BIOS/UEFI<br/>Configurations</li> <li>Basic User<br/>Management and<br/>Permissions Setup</li> </ul>             |

| Chapter | Title                                         | Content                                                                                                    |
|---------|-----------------------------------------------|----------------------------------------------------------------------------------------------------|
| 3       | Updating and<br>Patching the<br>Debian System | <ul> <li>Importance of<br/>Regular Updates and<br/>Security Patches</li> <li>Configuring<br/>Unattended Upgrades</li> <li>How to Use apt for<br/>Security Updates</li> <li>Dealing with<br/>Vulnerabilities and<br/>CVEs</li> </ul>                                   |
| 4       | Configuring<br>Firewalls in Debian            | <ul> <li>Introduction to<br/>Firewalls and Network<br/>Security</li> <li>Configuring UFW<br/>(Uncomplicated<br/>Firewall)</li> <li>Advanced Firewall<br/>Configuration with<br/>iptables</li> <li>Setting Up Port<br/>Knocking for Additional<br/>Security</li> </ul> |
| 5       | Securing Network<br>Services                  | <ul> <li>Hardening SSH for</li> <li>Secure Remote Access</li> <li>Configuring and</li> <li>Securing Web Servers</li> </ul>                                                                                                    |

| Chapter | Title                                 | Content                                                                                                    |
|---------|---------------------------------------|----------------------------------------------------------------------------------------------------|
|         |                                       | <ul> <li>(Apache, Nginx)</li> <li>Managing and<br/>Securing FTP, SMTP,<br/>and Database Servers</li> <li>Setting Up VPNs for<br/>Secure Remote<br/>Connections</li> </ul>                                                                                          |
| 6       | User and<br>Permissions<br>Management | <ul> <li>Understanding User<br/>Permissions and Roles</li> <li>Using sudo and Root<br/>Privileges Safely</li> <li>Implementing<br/>Password Policies and<br/>2-Factor Authentication</li> <li>Configuring and<br/>Managing User Groups<br/>for Security</li> </ul> |
| 7       | File System<br>Security               | <ul> <li>Setting Up Secure File<br/>Permissions and<br/>Ownership</li> <li>Using chroot and<br/>AppArmor for File<br/>System Isolation</li> <li>Encrypting Disks with<br/>LUKS</li> <li>Configuring fscrypt<br/>for File-Level</li> </ul>                          |

| Chapter | Title                                            | Content                                                                                                    |
|---------|--------------------------------------------------|----------------------------------------------------------------------------------------------------|
|         |                                                  | Encryption                                                                                                    |
| 8       | Monitoring and<br>Logging                        | <ul> <li>Setting Up and<br/>Configuring System<br/>Logs</li> <li>Using rsyslog and<br/>logrotate</li> <li>Intrusion Detection<br/>Systems (IDS) – Using<br/>Fail2Ban and Tripwire</li> <li>Real-Time Monitoring<br/>with Nagios and Zabbix</li> </ul> |
| 9       | Security Tools and<br>Utilities                  | <ul> <li>Overview of Key<br/>Debian Security Tools</li> <li>Using Lynis for<br/>Security Auditing</li> <li>OpenVAS for<br/>Vulnerability Scanning</li> <li>Penetration Testing<br/>Tools and Their Use in<br/>Debian</li> </ul>                       |
| 10      | Security Best<br>Practices for<br>Debian Servers | <ul> <li>Implementing</li> <li>SELinux on Debian</li> <li>Securing Debian for</li> <li>Use in Cloud</li> </ul>                                                                                                    |

| Chapter | Title                               | Content                                                                                                    |
|---------|-------------------------------------|----------------------------------------------------------------------------------------------------|
|         |                                     | <ul> <li>Environments</li> <li>Hardening Debian for<br/>Web, Mail, and<br/>Database Servers</li> <li>Backup and Disaster<br/>Recovery Best<br/>Practices</li> </ul>                                                                                          |
| 11      | Advanced Security<br>Configurations | <ul> <li>Using AppArmor and<br/>SELinux for Mandatory<br/>Access Control</li> <li>Isolating Services<br/>with Docker and<br/>LXC/LXD Containers</li> <li>Managing Certificates<br/>with LetsEncrypt</li> <li>Configuring Full Disk<br/>Encryption</li> </ul> |
| 12      | Debian Security<br>Resources        | <ul> <li>Debian Security<br/>Mailing Lists and Bug<br/>Tracking</li> <li>Debian Security<br/>Announcements (DSAs)</li> <li>Keeping Up-to-Date<br/>with Debian Security<br/>Tracker</li> </ul>                                                                |

| Chapter        | Title | Content                                                                                                    |
|----------------|-------|----------------------------------------------------------------------------------------------------|
| Appendic<br>es |       | Appendix A: Common<br>Security Commands<br>Cheat Sheet<br>Appendix B: Useful<br>Security Tools for<br>Debian<br>Appendix C:<br>Troubleshooting<br>Common Security<br>Issues |

# **Chapter 1: Introduction to Debian Security**

## **Overview of Debian Security Principles**

Debian, one of the most popular and long-standing Linux distributions, has built its reputation on stability, reliability, and security. The Debian project's commitment to security is deeply ingrained in its philosophy and practices, making it a preferred choice for many organizations and individuals who prioritize system integrity and data protection.

#### **Core Security Principles**

- 1. **Open Source Philosophy**: Debian's adherence to open-source principles allows for continuous peer review of its codebase, enabling rapid identification and resolution of security vulnerabilities.
- Timely Updates: The Debian Security Team is dedicated to providing prompt security updates for all supported versions of the distribution.
- 3. **Minimal Attack Surface**: By default, Debian installations come with a minimal set of installed packages, reducing the potential attack surface.
- 4. **Principle of Least Privilege**: Debian encourages the use of limited user accounts and sudo for administrative tasks, minimizing the risk of system-wide compromises.
- 5. **Transparency**: All security-related information, including vulnerabilities and patches, is openly communicated to the Debian community.
- 6. **Long-term Support**: Debian provides extended support for its stable releases, ensuring that systems

remain secure for an extended period.

#### The Debian Security Team

At the heart of Debian's security efforts is the Debian Security Team. This dedicated group of volunteers works tirelessly to:

- Monitor various security resources for potential threats
- Analyze reported vulnerabilities
- Develop and test security patches
- Coordinate with package maintainers to ensure timely updates
- Publish security advisories to keep users informed

The team's efforts ensure that Debian users have access to critical security information and updates promptly, helping maintain the overall security posture of Debian systems worldwide.

#### Security Infrastructure

Debian's security infrastructure includes:

- 1. **Security Archive**: A dedicated repository for security updates, separate from the main Debian archives.
- 2. **Secure APT**: Implementation of signed package lists and digital signatures for package verification.
- 3. **Security Tracker**: A public database of known vulnerabilities affecting Debian packages.
- 4. **Reproducible Builds**: An initiative to ensure that binary packages can be reproduced identically from source code, enhancing transparency and security.
- 5. **Hardening Flags**: Compiler and linker flags that enhance the security of compiled software.

These components work together to create a robust security ecosystem that protects Debian users from a wide range of potential threats.

## Importance of Security in Linux Systems

In today's interconnected digital landscape, security is paramount for all computing systems, and Linux-based systems like Debian are no exception. The importance of security in Linux systems cannot be overstated, given their widespread use in critical infrastructure, servers, and personal computing devices.

#### **Protecting Against Cyber Threats**

Linux systems, including Debian, face a variety of cyber threats:

- 1. **Malware**: While less common than on Windows systems, Linux malware exists and can cause significant damage if not properly defended against.
- 2. **Rootkits**: Sophisticated malware that can hide deep within the system, often evading detection by conventional means.
- 3. **Exploits**: Vulnerabilities in software or the kernel itself can be exploited to gain unauthorized access or elevate privileges.
- 4. **Denial of Service (DoS) Attacks**: Attempts to overwhelm system resources, rendering services unavailable.
- 5. **Man-in-the-Middle Attacks**: Interception of network traffic to steal or manipulate data.
- 6. **Phishing and Social Engineering**: Attacks that target users rather than technical vulnerabilities.

Robust security measures are essential to protect against these and other emerging threats.

#### Safeguarding Sensitive Data

Linux systems often handle sensitive data, including:

- Personal information
- Financial records
- Intellectual property
- Government and military secrets

Ensuring the confidentiality, integrity, and availability of this data is crucial. Strong security practices help prevent data breaches, unauthorized access, and data corruption.

#### Maintaining System Integrity

Security measures in Linux systems help maintain the integrity of the operating system and installed applications. This includes:

- Preventing unauthorized modifications to system files
- Ensuring the authenticity of installed software
- Protecting against tampering with system configurations

By maintaining system integrity, Linux distributions like Debian can provide a stable and trustworthy platform for various applications and services.

#### **Compliance and Regulatory Requirements**

Many industries are subject to regulatory requirements that mandate specific security controls. Linux systems, including Debian, must be capable of meeting these requirements to be used in regulated environments. Examples include:

- HIPAA for healthcare
- PCI DSS for payment card processing
- GDPR for handling EU citizens' data

Strong security features and practices in Linux distributions help organizations achieve and maintain compliance with these regulations.

#### **Reputation and Trust**

For organizations and projects that rely on Linux systems, security is intrinsically linked to reputation and trust. Security breaches or vulnerabilities can lead to:

- Loss of customer confidence
- Damage to brand reputation
- Financial losses due to remediation costs and potential legal liabilities

By prioritizing security, Linux distributions like Debian help users and organizations maintain their reputation and the trust of their stakeholders.

#### **Supporting Critical Infrastructure**

Linux systems, including Debian, are widely used in critical infrastructure sectors such as:

- Energy and utilities
- Transportation
- Telecommunications
- Financial services

The security of these systems is vital for the functioning of modern society. Robust security measures in Linux

distributions contribute to the overall resilience of critical infrastructure.

#### **Enabling Secure Innovation**

As technology continues to evolve, new paradigms such as cloud computing, Internet of Things (IoT), and edge computing emerge. Linux systems play a crucial role in these innovations. Strong security foundations in distributions like Debian enable secure adoption and deployment of these new technologies.

#### Key Features of Debian's Security Model

Debian's security model is built on a combination of technical features, community practices, and organizational structures. These elements work together to create a comprehensive security framework that protects users and systems. Here are some of the key features of Debian's security model:

#### 1. Package Management System

Debian's package management system, centered around APT (Advanced Package Tool), is a cornerstone of its security model:

- **Signed Packages**: All official Debian packages are digitally signed, ensuring their authenticity and integrity.
- Secure Repositories: Official Debian repositories use HTTPS, protecting against man-in-the-middle attacks during package downloads.
- **Dependency Resolution**: APT handles dependencies securely, preventing conflicts that could lead to security

vulnerabilities.

• **Package Verification**: Before installation, packages are verified against checksums and signatures to detect tampering or corruption.

#### 2. Timely Security Updates

Debian's commitment to providing timely security updates is crucial for maintaining system security:

- **Dedicated Security Team**: The Debian Security Team works to identify, analyze, and patch vulnerabilities promptly.
- Security Announcements: Users are kept informed through Debian Security Advisories (DSAs) and Debian Security Announcements (DSAs).
- Long-Term Support: Debian provides security updates for its stable releases for an extended period, typically several years.

#### 3. Minimal Default Installation

Debian's default installation philosophy contributes to security by minimizing the attack surface:

- Essential Packages Only: The base system includes only necessary packages, reducing potential vulnerabilities.
- **Optional Components**: Additional software can be installed as needed, allowing users to maintain a lean system.
- **Task-Oriented Installation**: Users can choose specific tasks during installation, avoiding unnecessary software.

#### 4. User and Permission Management

Debian implements robust user and permission management to enforce the principle of least privilege:

- Root Account Disabled by Default: The root account is locked by default, encouraging the use of sudo for administrative tasks.
- **User/Group Separation**: System services run under dedicated user accounts with limited privileges.
- **Fine-grained Permissions**: The standard Unix permission model is fully implemented, allowing precise control over file and directory access.

#### 5. Firewall and Network Security

Debian provides tools and configurations for network security:

- **Netfilter/iptables**: A powerful firewall framework is included for configuring network access controls.
- **SSH Hardening**: OpenSSH is configured with secure defaults, such as disabling root login.
- **Network Services**: By default, network services are not enabled, reducing exposure to potential attacks.

#### 6. Mandatory Access Control

Debian supports advanced access control mechanisms:

- **AppArmor**: A Mandatory Access Control (MAC) system that confines programs to a limited set of resources.
- **SELinux**: While not enabled by default, SELinux is available for users who require its enhanced security features.

#### 7. Cryptographic Features

Debian includes various cryptographic features to protect data and communications:

- **Full Disk Encryption**: The installer offers easy setup of full disk encryption using LUKS.
- **Encrypted Home Directories**: Users can opt for encrypted home directories to protect personal data.
- **SSL/TLS Support**: Robust support for secure network protocols is included in the distribution.

#### 8. Auditing and Logging

Debian provides comprehensive auditing and logging capabilities:

- **Syslog**: The standard system logging daemon is configured to capture important system events.
- Auditd: The Linux Audit framework is available for detailed system auditing.
- Logcheck: A tool for automated log analysis and reporting of suspicious activities.

#### 9. Secure Boot Support

Debian supports Secure Boot, a feature of UEFI firmware:

- **Signed Bootloaders**: Debian provides signed bootloaders compatible with Secure Boot.
- **Custom Key Management**: Users can manage their own Secure Boot keys for maximum control.

#### **10. Reproducible Builds**

Debian is a leader in the Reproducible Builds initiative:

- **Build Verification**: Users can independently verify that binary packages match the source code.
- **Supply Chain Security**: Reproducible builds help detect potential tampering in the software supply chain.

#### **11. Security Hardening Compiler Flags**

Debian employs various compiler flags to enhance the security of compiled software:

- **Stack Protector**: Helps prevent stack-based buffer overflow attacks.
- **Position Independent Executables (PIE)**: Enhances the effectiveness of Address Space Layout Randomization (ASLR).
- **Read-Only Relocations (RELRO)**: Protects against certain types of memory corruption attacks.

#### 12. Vulnerability Scanning Tools

Debian includes tools for vulnerability assessment and management:

- **Debsecan**: A tool for analyzing the security status of installed packages.
- **Openvas**: An open-source vulnerability scanner available in Debian repositories.

#### **13. Security Documentation**

Debian provides extensive security documentation to help users and administrators:

• **Debian Security Manual**: A comprehensive guide to securing Debian systems.

- **Wiki Pages**: Detailed information on various security topics and best practices.
- **Man Pages**: Detailed documentation for securityrelated tools and configurations.

These key features of Debian's security model work together to create a robust and flexible security framework. By leveraging these features and following Debian's security best practices, users can maintain a high level of security for their systems and data.

## How Security Differs Across Linux Distributions

While all Linux distributions share a common kernel and many core components, their approach to security can vary significantly. Understanding these differences is crucial for administrators and users when choosing a distribution or managing systems across different Linux flavors. Here's an exploration of how security differs across Linux distributions, with a focus on comparing Debian to other popular options:

#### **1. Package Management and Updates**

Different distributions handle package management and security updates in various ways:

- **Debian**: Uses APT with signed packages and a dedicated security repository. Updates are thoroughly tested before release, prioritizing stability.
- **Ubuntu**: Based on Debian, Ubuntu uses a similar system but may release updates more quickly, balancing between stability and having the latest patches.

- **Fedora**: Uses DNF (formerly YUM) and generally provides faster updates, often including newer software versions.
- CentOS/RHEL: Focuses on long-term stability, with security updates backported to older, stable versions of packages.
- Arch Linux: Uses a rolling release model with the pacman package manager, providing the latest software versions but requiring more user vigilance for potential security issues.

#### 2. Default Security Configurations

Out-of-the-box security settings can vary significantly:

- **Debian**: Known for its conservative approach, with minimal services enabled by default and a focus on stability.
- **Ubuntu**: Similar to Debian but may enable more userfriendly features by default, potentially increasing the attack surface slightly.
- **Fedora**: Often includes newer security features and may have a more aggressive stance on enabling security technologies like SELinux.
- **OpenSUSE**: Provides YaST, a comprehensive system configuration tool that includes security settings, making it easier for users to configure security options.

#### 3. Firewall Configuration

Firewall tools and default configurations differ:

- **Debian**: Includes iptables/nftables but doesn't enable a firewall by default, leaving it to the user to configure.
- **Ubuntu**: Uses ufw (Uncomplicated Firewall) as a userfriendly frontend to iptables, enabled by default in some

versions.

 Fedora/CentOS/RHEL: Uses firewalld, which is typically enabled by default and provides dynamic firewall management.

#### 4. Mandatory Access Control (MAC) Systems

The choice and implementation of MAC systems vary:

- **Debian**: Includes AppArmor, which is easier to configure but less comprehensive than SELinux.
- Fedora/CentOS/RHEL: Use SELinux, which is more powerful but can be more complex to manage.
- **Ubuntu**: Like Debian, uses AppArmor by default.
- **SUSE**: Offers both AppArmor (default) and SELinux, allowing users to choose.

#### 5. Release Cycles and Support

The frequency of releases and duration of support impact security:

- **Debian**: Has a slow release cycle with long-term support, focusing on stability and security for an extended period.
- **Ubuntu**: Offers both regular releases every six months and Long-Term Support (LTS) releases every two years.
- **Fedora**: Has a faster release cycle, providing cuttingedge features but requiring more frequent upgrades.
- **CentOS/RHEL**: Provides very long-term support, up to 10 years for certain versions.

#### 6. Default Encryption Options

Full-disk encryption and home directory encryption options can differ:

- **Debian**: Offers full-disk encryption during installation and supports encrypted home directories.
- **Ubuntu**: Similar to Debian, with easy-to-use encryption options during installation.
- **Fedora**: Provides full-disk encryption options and supports technologies like fscrypt for directory-level encryption.

#### 7. Compiler and Toolchain Hardening

Distributions may apply different levels of security hardening to their build processes:

- **Debian**: Known for its focus on reproducible builds and applies various hardening flags to compiled packages.
- **Fedora**: Often at the forefront of adopting new compiler security features and hardening techniques.
- **Ubuntu**: Follows Debian's lead but may adopt certain hardening features more quickly in some cases.

#### 8. Security Certification

Some distributions pursue security certifications, which can be important for enterprise users:

- **RHEL**: Has achieved various certifications, including Common Criteria and FIPS 140-2.
- **SUSE Linux Enterprise**: Also pursues and maintains several security certifications.
- **Debian**: While not typically pursuing commercial certifications, it's often the basis for certified systems.

#### 9. Community and Commercial Support

The level and type of security support can vary:

- **Debian**: Relies on a large community and volunteer security team, with no direct commercial support.
- **Ubuntu**: Offers both community support and commercial support options through Canonical.
- **RHEL**: Provides professional support with service-level agreements, which can be crucial for enterprise security needs.

#### **10. Specialized Security Distributions**

Some distributions focus specifically on security:

- Kali Linux: Based on Debian, it's designed for penetration testing and security auditing.
- **Qubes OS**: Focuses on security through compartmentalization, using virtualization to isolate different parts of the system.
- **Tails**: Designed for privacy and anonymity, based on Debian.

#### **11. Kernel Security Features**

While all distributions use the Linux kernel, they may configure it differently or patch it with additional security features:

- **Debian**: Generally uses a stable, well-tested kernel version with backported security fixes.
- **Fedora**: Often includes newer kernel versions with cutting-edge security features.
- **grsecurity**: While not a distribution, this set of kernel patches is used by some security-focused distributions to enhance kernel security significantly.

#### 12. Default Services and Open Ports

The number and type of services running by default can impact the initial security posture:

- **Debian**: Known for its minimal default installation, with few services running out of the box.
- **Ubuntu**: May have more services enabled by default, especially in desktop editions, for user convenience.
- **CentOS/RHEL**: Typically has a minimal set of services enabled by default in server editions.

#### **13. Security Documentation and Guidance**

The quality and extent of security documentation can vary:

- **Debian**: Provides extensive security documentation, including a comprehensive security manual.
- **RHEL**: Offers detailed security guides and best practices documentation, particularly valuable for enterprise users.
- **Arch Linux**: While not as beginner-friendly, provides indepth wiki documentation that covers many security topics.

#### 14. Vulnerability Scanning and Reporting Tools

Distributions may include different tools for vulnerability assessment:

- **Debian**: Includes tools like debsecan for analyzing the security status of installed packages.
- **RHEL**: Provides tools like OpenSCAP for security compliance and vulnerability scanning.
- **Ubuntu**: Offers the Landscape management tool (commercial) which includes security update and

compliance features.

#### **15. Incident Response and Forensics Tools**

Some distributions include or focus on tools for security incident response:

- **Debian**: While not included by default, many forensics tools are available in the repositories.
- Fedora Security Lab: A Fedora spin that includes a wide range of security and forensics tools.
- **CAINE**: A Ubuntu-based distribution focused on digital forensics.

Understanding these differences is crucial for several reasons:

- 1. **Choosing the Right Distribution**: Organizations and individuals can select a distribution that aligns with their security needs and expertise level.
- 2. **Cross-Distribution Management**: Administrators working in heterogeneous environments need to be aware of these differences to apply consistent security policies.
- 3. **Security Planning**: Knowledge of distribution-specific security features helps in creating comprehensive security plans and policies.
- 4. **Compliance Requirements**: Some industries or regulations may require specific security features or certifications, influencing distribution choice.
- 5. **Vulnerability Management**: Understanding how different distributions handle security updates and vulnerabilities is crucial for maintaining a secure environment.
- 6. **Training and Skill Development**: Security professionals need to be versed in the security nuances

of various distributions to effectively secure and audit diverse Linux environments.

In conclusion, while the core principles of Linux security remain consistent across distributions, the implementation details, default configurations, and security philosophies can vary significantly. Debian's approach, focusing on stability, minimal default configurations, and thorough testing, positions it as a solid choice for those prioritizing security and reliability. However, the best distribution for any given scenario depends on specific requirements, including the need for cutting-edge features, ease of use, commercial support, or specialized security capabilities.

# Chapter 2: Installation and Initial Security Configuration

### Secure Installation Process for Debian

#### **Introduction to Debian Installation**

Debian is a popular and robust Linux distribution known for its stability, security, and vast software repository. A secure installation process is crucial for establishing a strong foundation for your system's overall security. This section will guide you through the steps to perform a secure Debian installation.

#### **Obtaining Debian Installation Media**

- 1. **Download from official sources**: Always download Debian installation media from the official Debian website (https://www.debian.org/distrib/) to ensure you're getting an authentic, unmodified version.
- Verify the integrity: After downloading, verify the integrity of the installation media using the provided checksums. This step ensures that the downloaded file hasn't been corrupted or tampered with during the download process.
- 3. **Use HTTPS**: When downloading, use HTTPS to protect against man-in-the-middle attacks that could potentially serve you a compromised version of the installation media.

#### **Preparing for Installation**

- 1. **Disconnect from the network**: If possible, disconnect the machine from the network during the initial installation process. This prevents potential attacks or unwanted updates during the installation.
- 2. **Use a minimal installation**: Choose the minimal installation option to reduce the initial attack surface. You can always add necessary packages later.
- 3. **Encrypt the disk**: Use full disk encryption to protect data at rest. This is especially important for portable devices like laptops.

#### **During Installation**

- 1. **Strong root password**: Set a strong, unique password for the root account. Consider using a password manager to generate and store complex passwords.
- Create a non-root user: Create at least one non-root user account for daily use. Avoid using the root account for regular tasks.
- 3. **Careful package selection**: Only select the packages you need. Fewer installed packages mean fewer potential vulnerabilities.
- 4. **Configure the firewall**: Enable and configure the firewall during installation if the option is available.

#### **Post-Installation Steps**

- 1. **Update the system**: Immediately after installation, update the system to ensure you have the latest security patches.
- 2. **Install security tools**: Consider installing additional security tools like fail2ban, rkhunter, or ClamAV.

- 3. **Configure SSH**: If you plan to use SSH, configure it securely by disabling root login and using key-based authentication.
- 4. **Enable automatic security updates**: Configure unattended-upgrades to automatically install security updates.

#### Verifying the Installation

After installation, perform a series of checks to ensure the system is secure:

- 1. Check for open ports using netstat or ss.
- 2. Verify running services with systemctl list-units -- type=service.
- 3. Check for any unexpected user accounts in /etc/passwd.
- 4. Verify file permissions, especially for sensitive files and directories.

By following these steps, you can ensure a secure base installation of Debian, providing a solid foundation for further security hardening.

# **Partitioning for Security**

Proper disk partitioning is an essential aspect of system security. It can help contain the damage from certain types of attacks, improve system performance, and make backups easier. Here's a detailed look at partitioning for security in Debian:

#### **Benefits of Proper Partitioning**

1. **Containment**: Separating system files from user data can prevent a full disk from crashing the entire system.

- 2. **Security**: You can apply different mount options to different partitions, enhancing security.
- 3. **Performance**: Separating frequently accessed files can improve system performance.
- 4. **Easier backups**: Separate partitions for user data make backups more straightforward.

#### **Recommended Partition Scheme**

While needs may vary, here's a generally recommended partition scheme for security:

- 1. /**boot**: 500MB 1GB
- Contains the kernel and boot loader files
- Should be the first partition on the disk
- Mount as read-only after boot
- 2. / (root): 20GB 30GB
- Contains system files
- Should be large enough to accommodate system updates
- 3. /home: Remaining space
- Contains user data
- Separating this from the root partition prevents user data from filling up the system partition
- 4. /**var**: 10GB 20GB
- Contains variable data like logs and temporary files
- Separating this prevents log files from filling up the root partition
- 5. /**tmp**: 5GB 10GB

- Used for temporary files
- Can be mounted with special options like noexec
- 6. **swap**: 1.5x 2x RAM size
- Used when the system runs out of physical memory

#### **Partition Mount Options**

You can enhance security by applying specific mount options to partitions:

- **noexec**: Prevents execution of binaries on the partition
- nosuid: Prevents the use of SUID/SGID bits
- nodev: Prevents character or block special devices on the partition
- ro: Mounts the partition as read-only

Example entries in /etc/fstab:

```
/dev/sda1
/boot
                defaults,ro,nosuid,nodev,noexec 0 2
         ext4
/dev/sda2
/ ext4
                defaults
                                               0 1
/dev/sda3
/home
       ext4
                defaults, nosuid, nodev
                                               0 2
/dev/sda4
                defaults, nosuid
                                               0 2
/var
       ext4
/dev/sda5
                defaults,nosuid,nodev,noexec
                                               0 2
/tmp ext4
```
#### **Encryption Considerations**

For enhanced security, consider using encryption:

- 1. **Full Disk Encryption**: Encrypts the entire disk, protecting all data at rest.
- 2. **Home Directory Encryption**: Encrypts only the user's home directory.
- 3. **eCryptfs**: A stacked cryptographic filesystem for Linux.

When using encryption, remember:

- Always use strong passphrases
- Keep backups of encryption keys in a secure location
- Be aware of the performance impact, especially on older hardware

#### LVM (Logical Volume Management)

Consider using LVM for more flexible partition management:

- 1. Allows for easy resizing of partitions
- 2. Enables the creation of snapshots for backups
- 3. Facilitates the addition of new storage without repartitioning

#### **Partitioning During Debian Installation**

During Debian installation:

- 1. Choose "Manual" partitioning
- 2. Create partitions according to the recommended scheme
- 3. Set appropriate filesystem types (usually ext4)
- 4. Set mount points and options
- 5. If using encryption, set it up before creating filesystems

Remember, while this partitioning scheme enhances security, it's not a one-size-fits-all solution. Adjust based on your specific needs and system requirements.

## Secure Boot Settings and BIOS/UEFI Configurations

Secure Boot and proper BIOS/UEFI configurations are crucial for maintaining system security from the very start of the boot process. This section will guide you through the process of setting up Secure Boot and configuring BIOS/UEFI settings for enhanced security on your Debian system.

#### **Understanding Secure Boot**

Secure Boot is a feature designed to ensure that your computer boots using only software that is trusted by the original equipment manufacturer (OEM). It's a part of the UEFI specification and helps prevent malicious software and unauthorized operating systems from loading during the boot process.

#### **How Secure Boot Works**

- 1. When the computer starts, the firmware checks the signature of each piece of boot software, including firmware drivers (Option ROMs), EFI applications, and the operating system.
- 2. If the signatures are valid, the computer boots, and the firmware gives control to the operating system.

#### **Enabling Secure Boot for Debian**

Debian supports Secure Boot since version 10 (Buster). Here's how to enable and use Secure Boot with Debian:

- 1. **Check UEFI Compatibility**: Ensure your system supports UEFI. You can check this in your system BIOS or by looking for the /sys/firmware/efi directory in Linux.
- Enable Secure Boot in BIOS/UEFI: Enter your system's BIOS/UEFI settings and enable Secure Boot. The exact process varies by manufacturer.
- 3. Install Debian in UEFI Mode: During Debian installation, make sure to boot the installer in UEFI mode.
- 4. Use a Signed Bootloader: Debian uses the GRUB bootloader, which is signed with a Microsoft-issued certificate to comply with Secure Boot.
- 5. **Install Signed Kernel and Modules**: Debian provides signed versions of the Linux kernel and modules. Make sure to install these.
- 6. **Verify Secure Boot Status**: After installation, you can verify if Secure Boot is active by checking the kernel ring buffer:

dmesg | grep -i secure

You should see a message indicating that Secure Boot is enabled.

#### **BIOS/UEFI Security Configurations**

In addition to Secure Boot, there are several other BIOS/UEFI settings you should configure for enhanced security:

- 1. Set a Strong BIOS/UEFI Password: This prevents unauthorized changes to BIOS/UEFI settings.
- 2. **Disable Boot from External Devices**: Unless necessary, disable booting from USB, CD/DVD, and network to prevent unauthorized boot.
- 3. Enable UEFI Mode: If your system supports it, use UEFI instead of Legacy BIOS mode.
- 4. **Disable Unnecessary I/O Ports**: If not needed, disable unused ports like serial or parallel ports.
- 5. **Enable TPM**: If your system has a Trusted Platform Module (TPM), enable it for additional security features.
- 6. **Disable Wake-on-LAN**: This prevents the system from being powered on remotely, which could be a security risk.
- 7. **Update BIOS/UEFI Firmware**: Always keep your BIOS/UEFI firmware up-to-date to patch any known vulnerabilities.

#### **Potential Issues with Secure Boot**

While Secure Boot enhances security, it can sometimes cause issues:

- 1. **Dual Booting**: If you're dual booting with another OS, ensure it's compatible with Secure Boot.
- 2. **Custom Kernels**: If you compile your own kernel, you'll need to sign it to use with Secure Boot.
- 3. **Third-Party Drivers**: Some third-party drivers may not work with Secure Boot enabled.

#### **Troubleshooting Secure Boot**

If you encounter issues with Secure Boot:

1. Check Secure Boot Status: Use the mokutil tool to check Secure Boot status:

sudo mokutil --sb-state

- 2. Enroll Custom Keys: If needed, you can enroll your own keys using mokutil.
- 3. **Temporarily Disable Secure Boot**: If you need to use unsigned software, you may need to temporarily disable Secure Boot in your BIOS/UEFI settings.

Remember, while Secure Boot and proper BIOS/UEFI configurations significantly enhance system security, they are just one part of a comprehensive security strategy. Always combine these measures with other security practices for the best protection.

### Basic User Management and Permissions Setup

Proper user management and permissions setup is crucial for maintaining the security and integrity of your Debian system. This section will guide you through the process of setting up users, groups, and permissions to ensure a secure environment.

#### Understanding Linux Users and Groups

In Linux, including Debian, users and groups are fundamental to the system's security model:

- 1. **Users**: Each user has a unique identifier (UID) and belongs to one or more groups.
- 2. **Groups**: Groups are collections of users and have a group identifier (GID).
- 3. **Root**: The superuser (UID 0) has unlimited privileges on the system.

#### **Creating and Managing Users**

#### Adding a New User

To add a new user, use the adduser command:

sudo adduser username

This command will:

- Create a new user account
- Create a home directory for the user
- Copy default configuration files to the user's home directory
- Prompt you to set a password for the new user

#### **Modifying User Properties**

You can modify user properties using the usermod command. For example: • To add a user to a group:

sudo usermod -aG groupname username

• To change a user's shell:

sudo usermod -s /bin/bash username

#### **Deleting a User**

To delete a user, use the deluser command:

```
sudo deluser username
```

Add the <u>--remove-home</u> option to also delete the user's home directory.

#### **Managing Groups**

#### **Creating a New Group**

To create a new group, use the addgroup command:

sudo addgroup groupname

#### Adding Users to a Group

You can add users to a group using the usermod command as shown earlier, or with the adduser command:

sudo adduser username groupname

#### **Removing Users from a Group**

To remove a user from a group:

sudo deluser username groupname

#### **Setting Up Secure User Policies**

- 1. **Enforce Strong Passwords**: Use the libpam-pwquality package to enforce password complexity rules.
- 2. Set Password Aging: Use the chage command to set password expiration policies:

sudo chage -M 90 -m 7 -W 14 username

This sets maximum age to 90 days, minimum age to 7 days, and warning period to 14 days.

- 3. Limit User Privileges: Only grant sudo privileges to users who absolutely need them.
- Use Groups for Access Control: Create groups for different access levels and add users to appropriate groups.

#### **Understanding and Setting File Permissions**

Linux file permissions are based on three types of access (read, write, execute) for three types of users (owner, group, others).

#### **Viewing Permissions**

Use the ls -l command to view file permissions:

ls -l filename

The output will look something like: -rw-r--r-- 1 owner group

#### **Changing Permissions**

Use the chmod command to change permissions:

chmod 644 filename

Or using symbolic notation:

chmod u=rw,go=r filename

#### **Changing Ownership**

Use the **chown** command to change file ownership:

sudo chown newowner:newgroup filename

#### Implementing the Principle of Least Privilege

The principle of least privilege states that users should only have the minimum privileges necessary to perform their tasks.

- 1. **Restrict sudo Access**: Only grant sudo privileges to users who need them, and limit the commands they can run with sudo.
- 2. Use Specific Groups: Create groups for specific purposes (e.g., developers, admins) and assign appropriate permissions to these groups.
- 3. **Regularly Audit Permissions**: Periodically review user and group permissions to ensure they're still appropriate.

#### Setting Up sudo

The sudo command allows users to run programs with the security privileges of another user (by default, the superuser).

1. **Install sudo**: If not already installed:

apt-get install sudo

2. **Configure sudo**: Edit the sudoers file using visudo:

visudo

3. Grant sudo Access: Add users to the sudo group:

sudo usermod -aG sudo username

4. Limit sudo Commands: You can limit which commands a user can run with sudo by editing the sudoers file.

#### Implementing Mandatory Access Control (MAC)

Debian supports Mandatory Access Control through SELinux or AppArmor. These provide an additional layer of access control beyond the standard discretionary access control (DAC).

1. **AppArmor**: Enabled by default in Debian. You can manage profiles with:

```
aa-status
aa-enforce
aa-complain
```

2. **SELinux**: While not default in Debian, it can be installed and configured for more granular control.

#### Best Practices for User Management and Permissions

- 1. **Use Unique User Accounts**: Avoid sharing accounts between users.
- 2. **Implement the Principle of Least Privilege**: Only grant users the permissions they need.
- 3. **Regularly Audit User Accounts and Permissions**: Periodically review and update user access.
- 4. Use Groups Effectively: Organize users into groups based on their roles and required access levels.
- 5. Secure the Root Account: Disable direct root login and use sudo for administrative tasks.
- 6. **Implement Strong Password Policies**: Enforce password complexity and regular password changes.
- 7. **Monitor User Activity**: Use tools like auditd to monitor user actions, especially for privileged users.
- 8. **Educate Users**: Ensure all users understand their responsibilities in maintaining system security.

By implementing these user management and permissions practices, you can significantly enhance the security of your Debian system. Remember, security is an ongoing process, and regular review and updates to your user management policies are crucial.

---

This comprehensive guide covers the essential aspects of installation and initial security configuration for Debian systems. By following these guidelines, you can establish a solid foundation for a secure Debian environment. Remember that security is an ongoing process, and it's important to stay updated with the latest security best practices and regularly review and update your system's security configurations.

# Chapter 3: Updating and Patching the Debian System

## Introduction

Maintaining a secure and up-to-date Debian system is crucial for ensuring the stability, performance, and security of your infrastructure. This chapter delves into the importance of regular updates and security patches, explores methods for automating the update process, and provides guidance on using apt for security updates. Additionally, we'll discuss how to deal with vulnerabilities and Common Vulnerabilities and Exposures (CVEs) to keep your Debian system protected against potential threats.

## Importance of Regular Updates and Security Patches

#### **Understanding the Update Process**

Debian, like many other Linux distributions, follows a structured update process to ensure system stability and security. Updates are categorized into different types:

- 1. **Security Updates**: These address critical security vulnerabilities and are given the highest priority.
- 2. **Bug Fix Updates**: These resolve non-security related issues and improve system stability.
- 3. **Feature Updates**: These introduce new features or enhancements to existing software.

Regular updates are essential for several reasons:

#### **1. Security Enhancement**

Security updates patch known vulnerabilities in the system and installed software. These vulnerabilities, if left unaddressed, could be exploited by malicious actors to gain unauthorized access, compromise data, or disrupt system operations.

Example: A critical vulnerability in OpenSSL (CVE-2014-0160), known as Heartbleed, was discovered in 2014. This vulnerability allowed attackers to read sensitive information from affected systems. Prompt security updates were crucial to mitigate this risk.

#### 2. Bug Fixes and Stability Improvements

Regular updates often include bug fixes that resolve issues affecting system stability, performance, or functionality. These improvements can prevent system crashes, data loss, and other operational problems.

#### 3. Feature Enhancements

While Debian stable releases prioritize stability over new features, updates can sometimes introduce minor enhancements or backported features that improve usability or compatibility.

#### 4. Compliance Requirements

Many industry regulations and compliance standards require systems to be kept up-to-date with the latest security patches. Regular updates help maintain compliance with these requirements.

#### **Risks of Neglecting Updates**

Failing to apply regular updates and security patches can lead to several risks:

- 1. **Increased Vulnerability**: Unpatched systems are more susceptible to known exploits and attacks.
- 2. **Performance Issues**: Unresolved bugs can lead to system instability and degraded performance over time.
- 3. **Compatibility Problems**: As software evolves, older, unpatched versions may become incompatible with newer systems or applications.
- 4. **Compliance Violations**: Neglecting updates can result in non-compliance with industry regulations, potentially leading to legal and financial consequences.

#### **Best Practices for Update Management**

To ensure effective update management:

- 1. **Establish a Regular Update Schedule**: Set a consistent schedule for applying updates, balancing the need for security with operational requirements.
- 2. **Test Updates in a Non-Production Environment**: Before applying updates to production systems, test them in a staging environment to identify potential issues.
- 3. **Create System Backups**: Always back up critical data and system configurations before applying updates.

- Monitor Security Advisories: Stay informed about security vulnerabilities and patches by following Debian Security Advisories.
- 5. **Document Update Processes**: Maintain clear documentation of update procedures and any system-specific considerations.

## **Configuring Unattended Upgrades**

Unattended upgrades provide a way to automatically install security updates on your Debian system, reducing the manual effort required to keep the system secure. This section will guide you through the process of setting up and configuring unattended upgrades.

#### Installing Unattended Upgrades

To install the unattended-upgrades package, use the following command:

```
sudo apt install unattended-upgrades
```

#### **Configuring Unattended Upgrades**

The main configuration file for unattended upgrades is located at /etc/apt/apt.conf.d/50unattended-upgrades. This file controls which updates are automatically installed and how the upgrade process behaves.

#### **Enabling Automatic Updates**

To enable automatic updates, edit the file /etc/apt/apt.conf.d/20auto-upgrades :

```
sudo nano /etc/apt/apt.conf.d/20auto-upgrades
```

Ensure it contains the following lines:

```
APT::Periodic::Update-Package-Lists "1";
APT::Periodic::Unattended-Upgrade "1";
```

This configuration enables daily package list updates and unattended upgrades.

#### **Configuring Update Sources**

In the /etc/apt/apt.conf.d/50unattended-upgrades file, you can specify which update sources to use. By default, it's configured to install security updates:

```
Unattended-Upgrade::Allowed-Origins {
    "${distro_id}:${distro_codename}-security";
    // "${distro_id}:${distro_codename}-updates";
    // "${distro_id}:${distro_codename}-proposed";
```

```
// "${distro_id}:${distro_codename}-backports";
};
```

Uncomment additional sources if you want to include them in automatic updates.

#### **Configuring Update Behavior**

You can further customize the behavior of unattended upgrades by modifying various options in the configuration file. Some important options include:

```
// Automatically reboot if necessary
Unattended-Upgrade::Automatic-Reboot "false";
// If automatic reboot is enabled, reboot at a specific time
Unattended-Upgrade::Automatic-Reboot-Time "02:00";
// Remove unused kernel packages
Unattended-Upgrade::Remove-Unused-Kernel-Packages "true";
// Remove unused dependencies
Unattended-Upgrade::Remove-Unused-Dependencies "true";
// Send email notifications about upgrades
Unattended-Upgrade::Mail "root";
```

#### **Testing Unattended Upgrades**

To test your unattended upgrades configuration, you can use the following command:

```
sudo unattended-upgrade -d
```

This command will perform a dry run of the upgrade process, showing you what would be upgraded without actually making any changes.

#### **Monitoring Unattended Upgrades**

To monitor the activity of unattended upgrades, you can check the following log files:

- /var/log/unattended-upgrades/unattended-upgrades.log: Contains information about performed upgrades.
- /var/log/apt/history.log: Provides a history of all apt activities, including those performed by unattended upgrades.

## How to Use apt for Security Updates

While unattended upgrades provide automatic updates, it's important to understand how to manually manage updates using the apt package manager. This section covers the process of using apt specifically for security updates.

#### **Updating Package Lists**

Before installing any updates, it's crucial to update the package lists to ensure you have the latest information about available packages and their versions. Use the following command:

```
sudo apt update
```

#### **Identifying Security Updates**

To list available security updates, you can use the following command:

sudo apt list --upgradable | grep -i security

This command will display a list of packages that have security updates available.

#### Installing Security Updates

To install only security updates, you can use the following command:

```
sudo apt upgrade -s $(apt-get --simulate upgrade | grep
```

"^Inst" | grep -i security | awk '{print \$2}')

This command performs the following steps:

- 1. Simulates an upgrade to identify all available updates.
- 2. Filters the output to show only security updates.
- 3. Extracts the package names of security updates.
- 4. Passes these package names to apt upgrade for installation.

#### Full System Upgrade

While focusing on security updates is important, it's also recommended to perform full system upgrades regularly. To upgrade all packages on your system, use:

sudo apt full-upgrade

This command will upgrade all packages, including those that require the installation or removal of other packages.

#### Automating apt Updates

You can create a simple shell script to automate the process of applying security updates:

```
#!/bin/bash
```

```
# Update package lists
apt update
# Install security updates
apt upgrade -s $(apt-get --simulate upgrade | grep "^Inst" |
grep -i security | awk '{print $2}')
# Clean up
apt autoremove
apt clean
```

Save this script (e.g., as security\_update.sh ), make it
executable with chmod +x security\_update.sh , and schedule it
to run regularly using cron.

#### **Best Practices for apt Updates**

- 1. **Regular Updates**: Run apt update and apt upgrade regularly, even if you have unattended upgrades configured.
- 2. **Review Changes**: Always review the list of packages to be updated before confirming the upgrade.
- 3. **Backup**: Create system backups before performing significant upgrades.
- 4. **Testing**: Test updates on non-critical systems before applying them to production environments.
- 5. **Monitoring**: Monitor system logs and performance after applying updates to identify any issues.

## **Dealing with Vulnerabilities and CVEs**

Understanding how to handle vulnerabilities and Common Vulnerabilities and Exposures (CVEs) is crucial for maintaining a secure Debian system. This section covers the process of identifying, assessing, and mitigating vulnerabilities.

#### **Understanding CVEs**

Common Vulnerabilities and Exposures (CVE) is a standardized method for identifying and categorizing known security vulnerabilities. Each CVE has a unique identifier (e.g., CVE-2021-44228) and includes information about the vulnerability, its impact, and potential mitigations.

#### **Identifying Vulnerabilities**

There are several ways to identify vulnerabilities affecting your Debian system:

- 1. **Debian Security Advisories**: Regularly check the <u>Debian Security Information</u> page for official advisories.
- 2. **CVE Databases**: Use online CVE databases like the <u>National Vulnerability Database (NVD)</u> to search for vulnerabilities affecting installed software.
- 3. **Vulnerability Scanners**: Tools like OpenVAS or Nessus can scan your system for known vulnerabilities.
- 4. **Package Manager**: The apt package manager can provide information about security updates for installed packages.

#### **Assessing Vulnerability Impact**

When a vulnerability is identified, assess its potential impact on your system:

- 1. **Severity**: CVEs are often rated using the Common Vulnerability Scoring System (CVSS), which provides a numerical score (0-10) indicating severity.
- 2. **Exploitability**: Consider how easily the vulnerability can be exploited and whether exploit code is publicly available.
- 3. **Affected Components**: Determine which system components or applications are affected by the vulnerability.
- 4. **Potential Consequences**: Evaluate the potential consequences of exploitation, such as data theft, system compromise, or service disruption.

#### Mitigating Vulnerabilities

Once a vulnerability is identified and assessed, take steps to mitigate the risk:

1. **Apply Security Patches**: Use apt to install security updates that address the vulnerability.

```
sudo apt update
sudo apt upgrade
```

2. **Temporary Workarounds**: If a patch is not immediately available, consider implementing

temporary workarounds recommended by security advisories.

- 3. **Configuration Changes**: Some vulnerabilities can be mitigated through configuration changes. Follow guidance provided in security advisories.
- 4. **Disable Affected Services**: If necessary, temporarily disable affected services until a patch is available.
- 5. **Network Segmentation**: Use network segmentation to limit the potential impact of vulnerabilities.

#### **Tracking and Documenting Vulnerabilities**

Maintain a system for tracking and documenting vulnerabilities affecting your Debian systems:

- 1. **Vulnerability Log**: Keep a log of identified vulnerabilities, including CVE identifiers, affected systems, and mitigation actions taken.
- 2. **Patch Management System**: Implement a patch management system to track the status of security updates across your infrastructure.
- 3. **Regular Audits**: Conduct regular security audits to identify any overlooked vulnerabilities or misconfigurations.

#### Example: Handling a Specific Vulnerability

Let's walk through an example of handling a specific vulnerability:

Scenario: A critical vulnerability (CVE-2021-44228) is discovered in the Apache Log4j library, known as Log4Shell.

#### 1. Identification:

- The vulnerability is announced through security mailing lists and the Debian Security Advisory.
- The CVE details are published in the National Vulnerability Database.

#### 2. Assessment:

- The vulnerability is rated as Critical (CVSS score 10.0).
- It allows remote code execution and is easily exploitable.
- Many Java applications use Log4j and could be affected.

#### 3. Mitigation Steps:

Check if any installed packages use the vulnerable Log4j version:

dpkg -S log4j

• Update affected packages:

sudo apt update sudo apt upgrade

 If updates are not yet available, consider temporary measures like disabling affected services or implementing network-level blocks.

#### 4. Documentation:

- Record the CVE, affected systems, and actions taken in your vulnerability log.
- Update your patch management system with the status of the vulnerability across your infrastructure.

#### 5. Follow-up:

- Continue monitoring for any additional information or updated patches related to the vulnerability.
- Conduct a post-incident review to identify any improvements in your vulnerability management process.

#### **Best Practices for Vulnerability Management**

- 1. **Stay Informed**: Subscribe to security mailing lists and regularly check official security resources.
- 2. **Prioritize Vulnerabilities**: Focus on high-severity vulnerabilities and those affecting critical systems first.
- 3. **Rapid Response**: Develop and maintain an incident response plan for quickly addressing critical vulnerabilities.
- 4. **Regular Scanning**: Conduct regular vulnerability scans to identify potential security issues proactively.
- 5. **Third-Party Software**: Be aware of vulnerabilities in third-party software and libraries used in your applications.
- 6. **Testing**: Always test patches and mitigations in a nonproduction environment before applying them to critical systems.
- 7. **Documentation**: Maintain detailed records of all vulnerabilities, assessments, and mitigation actions.
- 8. **Continuous Improvement**: Regularly review and update your vulnerability management processes to improve efficiency and effectiveness.

## Conclusion

Keeping your Debian system updated and patched is a critical aspect of maintaining a secure and stable infrastructure. By understanding the importance of regular updates, configuring unattended upgrades, mastering the use of apt for security updates, and effectively dealing with vulnerabilities and CVEs, you can significantly enhance the security posture of your Debian systems.

Remember that security is an ongoing process. Stay vigilant, keep your systems updated, and continuously educate yourself about emerging threats and best practices in system security. By following the guidelines and practices outlined in this chapter, you'll be well-equipped to maintain a robust and secure Debian environment.

# Chapter 4: Configuring Firewalls in Debian

## Introduction to Firewalls and Network Security

Firewalls are an essential component of network security, acting as a barrier between trusted internal networks and untrusted external networks, such as the internet. In the context of Debian systems, firewalls play a crucial role in protecting servers and workstations from unauthorized access and potential threats.

#### What is a Firewall?

A firewall is a network security device or software that monitors and controls incoming and outgoing network traffic based on predetermined security rules. It establishes a barrier between trusted internal networks and untrusted external networks, such as the internet.

Firewalls can be implemented in both hardware and software, or a combination of both. They use a set of rules to allow or block traffic, protecting your network from malicious activity, unauthorized access attempts, and other security threats.

#### **Types of Firewalls**

1. **Packet Filtering Firewalls**: These firewalls operate at the network layer of the OSI model and examine packets based on pre-defined rules. They can filter traffic based on source and destination IP addresses, ports, and protocols.

- 2. **Stateful Inspection Firewalls**: These firewalls keep track of the state of network connections passing through them. They can determine whether a packet is the start of a new connection, part of an existing connection, or an invalid packet.
- 3. **Application Layer Firewalls**: These firewalls operate at the application layer of the OSI model and can inspect the content of the traffic passing through them. They can make decisions based on the specific application or service being used.
- 4. Next-Generation Firewalls (NGFW): These are advanced firewalls that combine traditional firewall capabilities with additional features such as intrusion prevention, application awareness, and threat intelligence.

#### Importance of Firewalls in Network Security

Firewalls are crucial for several reasons:

- 1. Access Control: Firewalls allow you to control which traffic is allowed in and out of your network, helping to prevent unauthorized access.
- 2. **Prevent Data Exfiltration**: By controlling outbound traffic, firewalls can help prevent sensitive data from leaving your network.
- 3. **Protection Against Common Attacks**: Firewalls can protect against various types of attacks, including denial-of-service (DoS) attacks, port scans, and certain types of malware.
- 4. **Network Segmentation**: Firewalls can be used to segment networks, isolating sensitive parts of your infrastructure from less secure areas.

5. **Logging and Monitoring**: Firewalls can provide valuable logs and alerts about network traffic, helping in the detection and investigation of security incidents.

#### **Firewall Concepts in Debian**

In Debian systems, firewall functionality is primarily provided by the Linux kernel's netfilter subsystem. This subsystem allows for packet filtering, network address translation (NAT), and other packet mangling operations.

The two main tools used to configure firewalls in Debian are:

- 1. **UFW (Uncomplicated Firewall)**: A user-friendly interface for managing netfilter rules.
- 2. **iptables**: A powerful, low-level tool for configuring netfilter rules directly.

In the following sections, we'll explore how to configure and use these tools to secure your Debian system.

# Configuring UFW (Uncomplicated Firewall)

UFW, or Uncomplicated Firewall, is a user-friendly front-end for managing netfilter firewall rules on Debian systems. It's designed to make firewall configuration easier for those who are not familiar with the complexities of iptables.

#### Installing UFW

UFW is not installed by default on Debian systems. To install it, use the following command:

```
sudo apt update
sudo apt install ufw
```

#### **Basic UFW Commands**

#### 1. Checking UFW Status:

To check the status of UFW, use:

sudo ufw status

This will show whether UFW is active or inactive, and if active, it will display the current rules.

#### 2. Enabling UFW:

To enable UFW, use:

sudo ufw enable

This will start the firewall and enable it to run at system startup.

#### 3. **Disabling UFW**:

To disable UFW, use:

sudo ufw disable

This will stop the firewall and prevent it from starting at system boot.

#### 4. Resetting UFW:

To reset UFW to its default state, use:

sudo ufw reset

This will disable the firewall and delete all rules.

#### **Configuring Basic Rules**

UFW uses a simple syntax for adding and removing rules. Here are some common operations:

#### 1. Allow Incoming Connections:

To allow incoming connections on a specific port, use:

sudo ufw allow <port>/<optional: protocol>

For example, to allow SSH connections:

sudo ufw allow 22/tcp

#### 2. Deny Incoming Connections:

To deny incoming connections on a specific port, use:

```
sudo ufw deny <port>/<optional: protocol>
```

For example, to deny telnet connections:

sudo ufw deny 23/tcp

#### 3. Allow Outgoing Connections:

By default, UFW allows all outgoing connections. If you've changed this and want to allow outgoing connections on a specific port, use:

sudo ufw allow out <port>/<optional: protocol>

#### 4. Deny Outgoing Connections:

To deny outgoing connections on a specific port, use:

sudo ufw deny out <port>/<optional: protocol>

#### 5. Allow or Deny from Specific IP Addresses:

To allow or deny connections from a specific IP address, use:

sudo ufw allow from <ip-address>
sudo ufw deny from <ip-address>

#### 6. Allow or Deny to Specific IP Addresses:

To allow or deny connections to a specific IP address, use:

sudo ufw allow to <ip-address>
sudo ufw deny to <ip-address>

#### **Working with Applications**

UFW can also work with application profiles, which are predefined sets of rules for common applications.

#### 1. List Available Applications:

To see which applications UFW knows about, use:
sudo ufw app list

#### 2. Allow an Application:

To allow traffic for an application, use:

sudo ufw allow <application-name>

For example, to allow Apache web server:

sudo ufw allow 'Apache'

#### 3. Show Application Info:

To see the details of an application profile, use:

sudo ufw app info <application-name>

#### **Advanced UFW Configuration**

1. Rate Limiting:

UFW can help protect against brute-force attacks by limiting connection attempts. For example, to limit SSH connections:

```
sudo ufw limit ssh
```

This allows up to 6 connections in 30 seconds from the same IP address.

#### 2. Logging:

To enable logging, use:

sudo ufw logging on

You can set the log level to low, medium, high, or full.

#### 3. Default Policies:

To set the default policy for incoming or outgoing traffic, use:

sudo ufw default deny incoming
sudo ufw default allow outgoing

#### 4. Using IPv6:

UFW supports IPv6. To enable it, edit /etc/default/ufw and set IPV6=yes .

#### **Best Practices for UFW Configuration**

- 1. **Start with Restrictive Policies**: Begin by denying all incoming connections and allowing only necessary outgoing connections.
- 2. **Allow Essential Services**: Explicitly allow incoming connections for essential services like SSH.
- 3. Use Specific Rules: When possible, use specific IP addresses or ranges instead of allowing all traffic to a port.
- 4. **Enable Logging**: Turn on logging to help with troubleshooting and security monitoring.
- 5. **Regular Review**: Periodically review your firewall rules and remove any that are no longer needed.
- 6. **Test Configuration**: After making changes, always test to ensure that necessary services are accessible and unwanted traffic is blocked.
- 7. **Keep UFW Updated**: Regularly update UFW along with your other system packages to ensure you have the latest security patches.

By following these guidelines and using UFW effectively, you can significantly enhance the security of your Debian system without needing to dive into the complexities of iptables configuration.

# Advanced Firewall Configuration with iptables

While UFW provides a user-friendly interface for managing firewall rules, iptables offers more granular control and advanced features for those who need fine-tuned firewall

configurations. iptables is a command-line utility for configuring the Linux kernel firewall.

#### **Understanding iptables**

iptables works by organizing firewall rules into chains, which are lists of rules that are checked in order. The main built-in chains are:

- **INPUT**: For packets destined to local sockets
- FORWARD: For packets being routed through the system
- **OUTPUT**: For locally-generated packets

Each chain has a default policy, which determines what happens to packets that don't match any rule in the chain.

#### **Basic iptables Commands**

#### 1. Listing Current Rules:

To view the current iptables rules, use:

```
sudo iptables -L
```

Add -v for more verbose output.

#### 2. Flushing Existing Rules:

To remove all existing rules, use:

sudo iptables -F

#### 3. Setting Default Policies:

To set the default policy for a chain, use:

```
sudo iptables -P <chain> <policy>
```

For example:

sudo iptables -P INPUT DROP
sudo iptables -P FORWARD DROP
sudo iptables -P OUTPUT ACCEPT

#### 4. Adding Rules:

The basic syntax for adding a rule is:

sudo iptables -A <chain> <matching criteria> -j <action>

For example, to allow incoming SSH connections:

sudo iptables -A INPUT -p tcp --dport 22 -j ACCEPT

#### 5. Deleting Rules:

To delete a specific rule, you can use:

```
sudo iptables -D <chain> <rule-number>
```

or specify the entire rule:

sudo iptables -D INPUT -p tcp --dport 22 -j ACCEPT

#### **Advanced iptables Configuration**

#### 1. Stateful Filtering:

iptables can keep track of the state of network connections. This is useful for allowing return traffic for outgoing connections:

sudo iptables -A INPUT -m conntrack --ctstate
ESTABLISHED,RELATED -j ACCEPT

#### 2. Rate Limiting:

To protect against brute-force attacks, you can limit the rate of incoming connections:

```
sudo iptables -A INPUT -p tcp --dport 22 -m state --state
NEW -m recent --set
sudo iptables -A INPUT -p tcp --dport 22 -m state --state
NEW -m recent --update --seconds 60 --hitcount 4 -j DROP
```

This limits SSH connections to 4 per minute from the same IP address.

#### 3. Logging:

You can log dropped packets for analysis:

```
sudo iptables -A INPUT -j LOG --log-prefix "iptables
dropped: " --log-level 7
```

#### 4. Port Forwarding:

To forward traffic from one port to another or to a different IP address:

```
sudo iptables -t nat -A PREROUTING -p tcp --dport 80 -j
```

REDIRECT -- to-port 8080

#### 5. IP Range Blocking:

To block a range of IP addresses:

sudo iptables -A INPUT -s 192.168.1.0/24 -j DROP

#### 6. Custom Chains:

You can create custom chains for better organization of rules:

```
sudo iptables -N CUSTOM_CHAIN
sudo iptables -A CUSTOM_CHAIN -s 192.168.1.0/24 -j ACCEPT
sudo iptables -A INPUT -j CUSTOM_CHAIN
```

#### Saving and Restoring iptables Rules

iptables rules are not persistent by default. To save your rules:

1. Saving Rules:

sudo iptables-save > /etc/iptables/rules.v4

#### 2. Restoring Rules:

```
sudo iptables-restore < /etc/iptables/rules.v4</pre>
```

To make rules persistent across reboots, you can use the iptables-persistent package:

```
sudo apt install iptables-persistent
```

This will automatically save your rules and restore them on boot.

#### **Best Practices for iptables Configuration**

- 1. **Plan Your Ruleset**: Before implementing, plan out your firewall strategy and ruleset.
- 2. Use a Default DROP Policy: Start with a default policy of dropping all traffic and then explicitly allow what's necessary.
- 3. **Allow Established Connections**: Always include a rule to allow established and related connections.
- 4. Order Rules Efficiently: Place the most frequently matched rules at the top of your chains for better performance.

5. **Use Comments**: Add comments to your rules for better documentation:

```
sudo iptables -A INPUT -p tcp --dport 80 -j ACCEPT -m
comment --comment "Allow HTTP"
```

- 6. **Regular Audits**: Periodically review and audit your iptables rules to ensure they still meet your security requirements.
- 7. **Use Logging Judiciously**: While logging can be helpful, excessive logging can fill up your disk space quickly.
- 8. **Test Thoroughly**: Always test your firewall configuration thoroughly to ensure it's working as expected without blocking necessary traffic.

By mastering iptables, you gain fine-grained control over your Debian system's network traffic, allowing for highly customized and robust firewall configurations.

# Setting Up Port Knocking for Additional Security

Port knocking is a method of externally opening ports on a firewall by generating a connection attempt on a set of prespecified closed ports. Once a correct sequence of connection attempts is received, the firewall opens certain ports for the source IP address.

#### **Understanding Port Knocking**

Port knocking adds an extra layer of security by keeping ports closed until a specific sequence of connection attempts is detected. This can help protect services from port scanners and brute-force attacks.

#### Installing and Configuring knockd

#### 1. Install knockd:

```
sudo apt update
sudo apt install knockd
```

#### 2. Configure knockd:

Edit the configuration file /etc/knockd.conf :

```
[options]
UseSyslog
[openSSH]
sequence = 7000,8000,9000
seq_timeout = 5
command = /sbin/iptables -A INPUT -s %IP% -p tcp --
dport 22 -j ACCEPT
tcpflags = syn
[closeSSH]
sequence = 9000,8000,7000
```

```
seq_timeout = 5
command = /sbin/iptables -D INPUT -s %IP% -p tcp --
dport 22 -j ACCEPT
tcpflags = syn
```

This configuration sets up a knock sequence to open and close SSH access.

#### 3. Configure iptables:

Ensure that your iptables configuration drops all incoming SSH connections by default:

sudo iptables -A INPUT -p tcp --dport 22 -j DROP

#### 4. Enable and Start knockd:

sudo systemctl enable knockd
sudo systemctl start knockd

#### **Using Port Knocking**

To open the SSH port using the knock sequence:

1. From the client machine, use the knock command:

```
knock <server-ip> 7000 8000 9000
```

- 2. The server will then open the SSH port for your IP address.
- 3. To close the port after you're done:

knock <server-ip> 9000 8000 7000

#### Advantages and Disadvantages of Port Knocking

Advantages:

- Adds an extra layer of security
- Can protect against port scanning and automated attacks
- Useful for services that don't need to be constantly accessible

Disadvantages:

- Can be inconvenient for legitimate users
- If the sequence is discovered, it may provide a false sense of security
- Can be vulnerable to replay attacks if not implemented carefully

#### **Best Practices for Port Knocking**

- 1. **Use Complex Sequences**: Avoid simple or predictable knock sequences.
- 2. **Implement Timeouts**: Use sequence timeouts to prevent accidental triggers.
- 3. **Combine with Other Security Measures**: Use port knocking in conjunction with strong authentication methods, not as a replacement.
- 4. **Regular Changes**: Periodically change your knock sequences.
- 5. **Logging**: Enable logging to monitor for potential abuse or brute-force attempts on your knock sequence.
- 6. **Use TCP Flags**: Specify TCP flags (like SYN) in your knock sequence for added security.
- 7. **Consider One-Time Sequences**: For critical systems, consider implementing one-time knock sequences.

### Alternative: Single Packet Authorization (SPA)

Single Packet Authorization is an evolution of port knocking that addresses some of its limitations. Instead of a sequence of connection attempts, SPA uses a single, encrypted packet to authenticate and request access.

#### 1. Install fwknop:

sudo apt install fwknop-server fwknop-client

#### 2. Configure fwknop server:

Edit /etc/fwknop/fwknopd.conf and set up your access configuration.

#### 3. Generate keys:

Use fwknop to generate server and client keys.

#### 4. Configure iptables:

Set up iptables to work with fwknop.

#### 5. Use from client:

On the client machine, use the fwknop command to request access.

SPA provides stronger security than traditional port knocking, as it's resistant to replay attacks and provides encryption for the authorization process.

#### Conclusion

Implementing a robust firewall configuration is crucial for securing your Debian system. Whether you choose the simplicity of UFW, the power and flexibility of iptables, or additional security layers like port knocking, the key is to understand your security needs and implement a solution that balances security with usability.

Remember that firewall configuration is just one aspect of system security. It should be part of a comprehensive security strategy that includes regular updates, strong authentication mechanisms, intrusion detection systems, and ongoing monitoring and auditing of your systems.

By mastering these firewall configuration techniques, you'll be well-equipped to protect your Debian systems from a

wide range of network-based threats, ensuring the integrity and confidentiality of your data and services.

# Chapter 5: Securing Network Services

Network services are essential components of modern computing infrastructure, enabling communication, data transfer, and remote access. However, these services can also be potential entry points for attackers if not properly secured. This chapter focuses on hardening various network services to enhance the overall security posture of your Debian system.

## Hardening SSH for Secure Remote Access

Secure Shell (SSH) is a widely used protocol for secure remote access to systems. While SSH is inherently more secure than its predecessors like Telnet, it's crucial to implement additional security measures to protect against potential threats.

#### 1. Use SSH Key-Based Authentication

Key-based authentication is more secure than passwordbased authentication. To set this up:

1. Generate an SSH key pair on the client machine:

ssh-keygen -t rsa -b 4096

2. Copy the public key to the server:

ssh-copy-id user@server\_ip

3. Disable password authentication in /etc/ssh/sshd\_config:

PasswordAuthentication no

4. Restart the SSH service:

sudo systemctl restart ssh

#### 2. Change the Default SSH Port

Changing the default SSH port (22) can help reduce automated attacks:

1. Edit /etc/ssh/sshd\_config:

Port 2222

2. Update firewall rules to allow the new port.

3. Restart the SSH service.

#### 3. Limit User Access

Restrict SSH access to specific users:

1. Edit /etc/ssh/sshd\_config:

AllowUsers user1 user2

#### 4. Disable Root Login

Prevent direct root login via SSH:

1. Edit /etc/ssh/sshd\_config:

PermitRootLogin no

#### **5. Use Strong Encryption Algorithms**

Ensure only strong encryption algorithms are used:

1. Edit /etc/ssh/sshd\_config:

```
Ciphers chacha20-poly1305@openssh.com,aes256-
gcm@openssh.com,aes128-gcm@openssh.com,aes256-ctr,aes192-
```

ctr,aes128-ctr

#### 6. Implement Two-Factor Authentication (2FA)

Add an extra layer of security with 2FA:

1. Install the required package:

sudo apt install libpam-google-authenticator

2. Run the Google Authenticator setup:

google-authenticator

3. Edit /etc/pam.d/sshd:

auth required pam\_google\_authenticator.so

4. Edit /etc/ssh/sshd\_config:

ChallengeResponseAuthentication yes

5. Restart the SSH service.

#### 7. Use SSH Protocol 2

Ensure only the more secure SSH Protocol 2 is used:

1. Edit /etc/ssh/sshd\_config:

Protocol 2

#### 8. Implement Idle Timeout

Automatically disconnect inactive SSH sessions:

1. Edit /etc/ssh/sshd\_config:

ClientAliveInterval 300 ClientAliveCountMax 0

This will disconnect sessions after 5 minutes of inactivity.

# Configuring and Securing Web Servers (Apache, Nginx)

Web servers are common targets for attackers due to their public-facing nature. Properly configuring and securing your web server is crucial for protecting your website and server infrastructure.

#### **Apache Web Server**

Apache is one of the most popular web servers. Here are some steps to secure an Apache installation:

#### 1. Keep Apache Updated

Regularly update Apache to ensure you have the latest security patches:

sudo apt update
sudo apt upgrade apache2

#### 2. Minimize Apache Modules

Disable unnecessary modules to reduce the attack surface:

1. List loaded modules:

apache2ctl -M

2. Disable unnecessary modules:

sudo a2dismod module\_name

#### 3. Hide Apache Version Information

Prevent Apache from displaying version information:

1. Edit /etc/apache2/conf-enabled/security.conf:

ServerTokens Prod ServerSignature Off

#### 4. Disable Directory Listing

Prevent users from browsing directory contents:

1. Edit the appropriate <Directory> section in your Apache configuration:

Options - Indexes

#### 5. Use ModSecurity Web Application Firewall

ModSecurity provides an additional layer of security:

1. Install ModSecurity:

```
sudo apt install libapache2-mod-security2
```

2. Enable ModSecurity:

sudo a2enmod security2

3. Configure ModSecurity rules in /etc/modsecurity/modsecurity.conf.

#### 6. Implement SSL/TLS

Secure communications with SSL/TLS:

1. Install the SSL module:

sudo a2enmod ssl

- 2. Generate an SSL certificate (or use Let's Encrypt).
- 3. Configure SSL in your Apache virtual host.

#### 7. Set Appropriate File Permissions

Ensure proper file permissions:

```
sudo chown -R root:root /etc/apache2
sudo chmod -R 644 /etc/apache2
sudo find /etc/apache2 -type d -exec chmod 755 {} \;
```

#### **Nginx Web Server**

Nginx is known for its high performance and low resource usage. Here are steps to secure an Nginx installation:

#### 1. Keep Nginx Updated

Regularly update Nginx:

sudo apt update
sudo apt upgrade nginx

#### 2. Hide Nginx Version Information

Prevent Nginx from displaying version information:

1. Edit /etc/nginx/nginx.conf:

```
server_tokens off;
```

#### **3. Disable Unnecessary Modules**

Compile Nginx with only the necessary modules to reduce the attack surface.

#### 4. Implement SSL/TLS

Secure communications with SSL/TLS:

- 1. Generate an SSL certificate (or use Let's Encrypt).
- 2. Configure SSL in your Nginx server block:

```
server {
    listen 443 ssl;
    ssl_certificate /path/to/cert.pem;
    ssl_certificate_key /path/to/key.pem;
    # Other SSL settings...
}
```

#### 5. Use Strong SSL/TLS Settings

Implement strong SSL/TLS settings:

```
ssl_protocols TLSv1.2 TLSv1.3;
ssl_prefer_server_ciphers on;
ssl_ciphers ECDHE-ECDSA-AES128-GCM-SHA256:ECDHE-RSA-AES128-
GCM-SHA256:ECDHE-ECDSA-AES256-GCM-SHA384:ECDHE-RSA-AES256-
GCM-SHA384:ECDHE-ECDSA-CHACHA20-POLY1305:ECDHE-RSA-CHACHA20-
POLY1305:DHE-RSA-AES128-GCM-SHA256:DHE-RSA-AES256-GCM-
SHA384;
```

#### 6. Enable HTTP Strict Transport Security (HSTS)

Force clients to use HTTPS:

```
add_header Strict-Transport-Security "max-age=31536000;
includeSubDomains" always;
```

#### 7. Implement Content Security Policy (CSP)

Mitigate various attacks with CSP:

```
add_header Content-Security-Policy "default-src 'self';
script-src 'self' 'unsafe-inline' 'unsafe-eval'; style-src
'self' 'unsafe-inline';" always;
```

#### 8. Use Secure Headers

Implement additional security headers:

```
add_header X-Frame-Options "SAMEORIGIN" always;
add_header X-XSS-Protection "1; mode=block" always;
add_header X-Content-Type-Options "nosniff" always;
add_header Referrer-Policy "no-referrer-when-downgrade"
always;
```

# Managing and Securing FTP, SMTP, and Database Servers

#### **FTP (File Transfer Protocol)**

FTP is inherently insecure as it transmits data in plaintext. It's recommended to use SFTP (SSH File Transfer Protocol) instead. However, if you must use FTP, consider the following security measures:

#### 1. Use FTPS (FTP over SSL/TLS)

FTPS adds a layer of encryption to FTP:

1. Install vsftpd:

sudo apt install vsftpd

2. Generate an SSL certificate:

sudo openssl req -x509 -nodes -days 365 -newkey rsa:2048 keyout /etc/ssl/private/vsftpd.pem -out
/etc/ssl/private/vsftpd.pem

3. Configure vsftpd for SSL/TLS in /etc/vsftpd.conf:

```
ssl_enable=YES
allow_anon_ssl=N0
force_local_data_ssl=YES
force_local_logins_ssl=YES
ssl_tlsv1=YES
ssl_sslv2=N0
ssl_sslv3=N0
require_ssl_reuse=N0
ssl_ciphers=HIGH
rsa_cert_file=/etc/ssl/private/vsftpd.pem
rsa_private_key_file=/etc/ssl/private/vsftpd.pem
```

#### 2. Restrict FTP Access

Limit FTP access to specific users:

1. Edit /etc/vsftpd.conf:

```
userlist_enable=YES
userlist_file=/etc/vsftpd.userlist
userlist_deny=N0
```

2. Add allowed users to /etc/vsftpd.userlist.

#### 3. Disable Anonymous FTP

Prevent anonymous FTP access:

1. Edit /etc/vsftpd.conf:

anonymous\_enable=N0

#### 4. Implement Chroot Jail

Restrict users to their home directories:

1. Edit /etc/vsftpd.conf:

```
chroot_local_user=YES
allow_writeable_chroot=YES
```

#### SMTP (Simple Mail Transfer Protocol)

SMTP is used for sending emails. Here are some steps to secure an SMTP server (using Postfix as an example):

#### 1. Use SSL/TLS

Encrypt SMTP communications:

- 1. Generate an SSL certificate.
- 2. Configure Postfix in /etc/postfix/main.cf:

```
smtpd_tls_cert_file = /path/to/cert.pem
smtpd_tls_key_file = /path/to/key.pem
```

```
smtpd_tls_security_level = may
smtp_tls_security_level = may
```

#### 2. Implement SMTP Authentication

Require authentication for sending emails:

1. Install SASL:

sudo apt install libsasl2-modules

2. Configure Postfix in /etc/postfix/main.cf:

smtpd\_sasl\_auth\_enable = yes
smtpd\_sasl\_security\_options = noanonymous
smtpd\_sasl\_local\_domain = \$myhostname

#### 3. Use SPF, DKIM, and DMARC

Implement email authentication mechanisms:

- 1. Install and configure SPF, DKIM, and DMARC.
- 2. Add appropriate DNS records for your domain.

#### 4. Implement Rate Limiting

Prevent abuse by limiting the rate of emails sent:

1. Edit /etc/postfix/main.cf:

smtpd\_client\_message\_rate\_limit = 100
anvil\_rate\_time\_unit = 60s

#### 5. Use Realtime Blackhole Lists (RBLs)

Block known spam sources:

1. Edit /etc/postfix/main.cf:

```
smtpd_recipient_restrictions =
    reject_rbl_client zen.spamhaus.org,
    reject_rbl_client bl.spamcop.net
```

#### **Database Servers**

Securing database servers is crucial for protecting sensitive data. Here are some general security measures (using MySQL/MariaDB as an example):

#### **1. Use Strong Authentication**

Implement strong passwords and consider using client certificates for authentication.

#### 2. Encrypt Network Traffic

Enable SSL/TLS for database connections:

- 1. Generate SSL certificates.
- 2. Configure MySQL in /etc/mysql/my.cnf:

```
[mysqld]
ssl-ca=/path/to/ca.pem
ssl-cert=/path/to/server-cert.pem
ssl-key=/path/to/server-key.pem
```

#### **3. Implement Proper Access Controls**

Grant minimal necessary privileges to users:

```
GRANT SELECT, INSERT, UPDATE ON database.* T0
'user'@'localhost';
```

#### 4. Enable Binary Logging

Binary logging helps in auditing and recovery:

1. Edit /etc/mysql/my.cnf:

```
[mysqld]
log-bin = /var/log/mysql/mysql-bin.log
```

expire\_logs\_days = 14

#### 5. Regularly Update and Patch

Keep your database server software up to date with the latest security patches.

#### 6. Implement Network Segmentation

Place database servers in a separate network segment with restricted access.

#### 7. Use Database Firewalls

Implement a database firewall to monitor and filter database traffic.

#### 8. Encrypt Sensitive Data

Use encryption for storing sensitive data in the database:

```
CREATE TABLE users (
    id INT PRIMARY KEY,
    username VARCHAR(50),
    password VARCHAR(255),
    credit_card VARBINARY(255)
);
INSERT INTO users (username, password, credit card)
```

```
VALUES ('user', 'hash', AES_ENCRYPT('1234-5678-9012-3456',
'encryption_key'));
```

# Setting Up VPNs for Secure Remote Connections

Virtual Private Networks (VPNs) provide secure, encrypted connections over public networks. They are essential for protecting remote access to your network resources.

#### **OpenVPN**

OpenVPN is a popular, open-source VPN solution. Here's how to set it up on Debian:

#### 1. Install OpenVPN

sudo apt update
sudo apt install openvpn easy-rsa

#### 2. Set Up the Certificate Authority (CA)

1. Copy the easy-rsa files:

```
make-cadir ~/openvpn-ca
cd ~/openvpn-ca
```

- 2. Edit vars file to set up your CA information.
- 3. Initialize the PKI:

```
source vars
./clean-all
./build-ca
```

#### 3. Generate Server Certificates and Keys

```
./build-key-server server
./build-dh
openvpn --genkey --secret keys/ta.key
```

#### 4. Generate Client Certificates and Keys

./build-key client1

#### 5. Configure the OpenVPN Server

1. Copy sample configuration:

sudo cp /usr/share/doc/openvpn/examples/sample-config-
files/server.conf /etc/openvpn/

2. Edit /etc/openvpn/server.conf to suit your needs.

### 6. Configure Routing

Enable IP forwarding:

1. Edit /etc/sysctl.conf:

net.ipv4.ip\_forward=1

2. Apply changes:

sudo sysctl -p

### 7. Configure Firewall

Allow OpenVPN traffic and enable NAT:

```
sudo iptables -A INPUT -i tun+ -j ACCEPT
sudo iptables -A FORWARD -i tun+ -j ACCEPT
sudo iptables -A FORWARD -i tun+ -o eth0 -m state --state
RELATED,ESTABLISHED -j ACCEPT
sudo iptables -A FORWARD -i eth0 -o tun+ -m state --state
```

```
RELATED,ESTABLISHED -j ACCEPT
sudo iptables -t nat -A POSTROUTING -s 10.8.0.0/24 -o eth0 -
j MASQUERADE
```

#### 8. Start OpenVPN Server

sudo systemctl start openvpn@server
sudo systemctl enable openvpn@server

### 9. Create Client Configuration

Create a client configuration file with the necessary settings and certificates.

### WireGuard

WireGuard is a newer, simpler VPN protocol that offers high performance. Here's how to set it up:

### 1. Install WireGuard

sudo apt update
sudo apt install wireguard

#### 2. Generate Server Keys

```
wg genkey | sudo tee /etc/wireguard/private.key
sudo chmod go= /etc/wireguard/private.key
sudo cat /etc/wireguard/private.key | wg pubkey | sudo tee
/etc/wireguard/public.key
```

#### 3. Configure WireGuard Server

Create /etc/wireguard/wg0.conf:

```
[Interface]
PrivateKey = <server_private_key>
Address = 10.0.0.1/24
ListenPort = 51820
SaveConfig = true
```

[Peer]
PublicKey = <client\_public\_key>
AllowedIPs = 10.0.0.2/32

### 4. Generate Client Keys

```
wg genkey | tee client_private.key
cat client_private.key | wg pubkey > client_public.key
```

### 5. Configure Client

Create a client configuration file:

```
[Interface]
PrivateKey = <client_private_key>
Address = 10.0.0.2/24
DNS = 8.8.8.8
[Peer]
PublicKey = <server_public_key>
Endpoint = <server_public_ip>:51820
AllowedIPs = 0.0.0.0/0
```

### 6. Enable IP Forwarding

1. Edit /etc/sysctl.conf:

net.ipv4.ip\_forward=1

2. Apply changes:

sudo sysctl -p

### 7. Configure Firewall

Allow WireGuard traffic and enable NAT:

```
sudo iptables -A INPUT -i wg0 -j ACCEPT
sudo iptables -A FORWARD -i wg0 -j ACCEPT
sudo iptables -A FORWARD -o wg0 -j ACCEPT
sudo iptables -t nat -A POSTROUTING -o eth0 -j MASQUERADE
```

### 8. Start WireGuard

```
sudo wg-quick up wg0
sudo systemctl enable wg-quick@wg0
```

### **IPsec/L2TP**

IPsec/L2TP is widely supported by various devices. Here's how to set it up using StrongSwan:

### **1. Install Required Packages**

```
sudo apt update
sudo apt install strongswan strongswan-pki libcharon-extra-
plugins libcharon-extauth-plugins libstrongswan-extra-
plugins
```

### 2. Generate Certificates

1. Create a CA:

```
ipsec pki --gen --outform pem > ca.key.pem
ipsec pki --self --in ca.key.pem --dn "CN=VPN CA" --ca --
outform pem > ca.cert.pem
```

2. Generate server certificate:

```
ipsec pki --gen --outform pem > server.key.pem
ipsec pki --pub --in server.key.pem | ipsec pki --issue --
cacert ca.cert.pem --cakey ca.key.pem --dn
"CN=vpn.example.com" --san vpn.example.com --flag serverAuth
--flag ikeIntermediate --outform pem > server.cert.pem
```

### 3. Configure StrongSwan

1. Edit /etc/ipsec.conf:

```
config setup
   charondebug="ike 1, knl 1, cfg 0"
   uniqueids=no
conn %default
   ikelifetime=60m
```

keylife=20m
rekeymargin=3m
keyingtries=1
keyexchange=ikev2
authby=secret

conn ikev2-vpn
 left=%any
 leftid=@vpn.example.com
 leftcert=server.cert.pem
 leftsendcert=always
 leftsubnet=0.0.0.0/0
 right=%any
 rightdns=8.8.8.8.8.8.4.4
 rightsourceip=10.10.10.0/24
 auto=add

2. Edit /etc/ipsec.secrets:

: RSA server.key.pem vpn.example.com : PSK "your\_preshared\_key" username : EAP "user\_password"

### 4. Configure L2TP

1. Install xl2tpd:

sudo apt install xl2tpd

### 2. Edit /etc/xl2tpd/xl2tpd.conf:

```
[global]
ipsec saref = yes
saref refinfo = 30
[lns default]
ip range = 10.10.10.100-10.10.10.200
local ip = 10.10.10.1
require chap = yes
refuse pap = yes
refuse pap = yes
require authentication = yes
name = l2tpd
pppoptfile = /etc/ppp/options.xl2tpd
length bit = yes
```

### 3. Edit /etc/ppp/options.xl2tpd:

```
ipcp-accept-local
ipcp-accept-remote
ms-dns 8.8.8.8
ms-dns 8.8.4.4
noccp
auth
```

crtscts idle 1800 mtu 1280 mru 1280 nodefaultroute debug lock proxyarp connect-delay 5000

### 5. Enable IP Forwarding

1. Edit /etc/sysctl.conf:

net.ipv4.ip\_forward=1

2. Apply changes:

sudo sysctl -p

### 6. Configure Firewall

Allow IPsec/L2TP traffic and enable NAT:

```
sudo iptables -A INPUT -p udp --dport 500 -j ACCEPT
sudo iptables -A INPUT -p udp --dport 4500 -j ACCEPT
sudo iptables -A INPUT -p esp -j ACCEPT
sudo iptables -A INPUT -i eth0 -p udp --dport 1701 -j ACCEPT
sudo iptables -A FORWARD -i ppp+ -j ACCEPT
sudo iptables -A FORWARD -o ppp+ -j ACCEPT
sudo iptables -t nat -A POSTROUTING -s 10.10.10.0/24 -o eth0
-j MASQUERADE
```

#### 7. Start Services

sudo systemctl start strongswan
sudo systemctl enable strongswan
sudo systemctl start xl2tpd
sudo systemctl enable xl2tpd

By implementing these security measures for your network services, you significantly enhance the overall security posture of your Debian system. Remember that security is an ongoing process, and it's important to regularly review and update your security configurations to address new threats and vulnerabilities.

## Chapter 6: User and Permissions Management

# Understanding User Permissions and Roles

User permissions and roles are fundamental concepts in Debian security. They determine what actions users can perform on the system and what resources they can access. Understanding these concepts is crucial for maintaining a secure Debian environment.

### **User Accounts**

In Debian, each user has a unique account identified by a username. User accounts are stored in the /etc/passwd file, which contains essential information about each user, including:

- Username
- User ID (UID)
- Group ID (GID)
- Home directory
- Default shell

User accounts can be classified into three main types:

- 1. **Root**: The superuser account with unrestricted access to the system.
- 2. **System accounts**: Used by system services and daemons.
- 3. **Regular user accounts**: Used by human users for dayto-day tasks.

### **File Permissions**

File permissions in Debian are based on the Unix permission model, which consists of three permission types:

- Read (r)
- Write (w)
- Execute (x)

These permissions are applied to three different categories:

- Owner
- Group
- Others

File permissions can be viewed and modified using the ls l and chmod commands, respectively.

### **Numeric Representation**

File permissions can also be represented numerically:

- Read = 4
- Write = 2
- Execute = 1

For example, rwxr-xr-x can be represented as 755.

### **Special Permissions**

In addition to the basic read, write, and execute permissions, Debian supports special permissions:

1. **SetUID (SUID)**: When set on an executable file, it allows the file to be executed with the permissions of the file owner.

- 2. **SetGID (SGID)**: When set on a directory, new files created within it inherit the group ownership of the directory.
- 3. **Sticky Bit**: When set on a directory, it prevents users from deleting or renaming files owned by other users.

### Access Control Lists (ACLs)

ACLs provide more fine-grained control over file permissions. They allow you to grant specific permissions to individual users or groups beyond the traditional Unix permission model.

To use ACLs, ensure the acl package is installed:

```
sudo apt install acl
```

You can view and modify ACLs using the getfacl and setfacl commands.

### **Role-Based Access Control (RBAC)**

RBAC is a more advanced method of managing user permissions. It involves assigning users to roles, which are then granted specific permissions. While not natively supported in Debian, you can implement RBAC using thirdparty solutions like SELinux or AppArmor.

### **Using sudo and Root Privileges Safely**

The sudo command is a powerful tool that allows regular users to execute commands with superuser privileges.

When used correctly, it enhances system security by providing a more controlled and auditable way to perform administrative tasks.

### **Configuring sudo**

The sudo configuration is stored in the /etc/sudoers file. It's crucial to edit this file using the visudo command, which performs syntax checking to prevent errors that could lock you out of the system.

sudo visudo

### Best Practices for sudo Usage

- 1. **Principle of Least Privilege**: Grant users only the permissions they need to perform their tasks.
- 2. Use sudo instead of su: Encourage users to use sudo for specific commands rather than switching to the root account with su.
- 3. **Limit sudo access**: Only grant sudo privileges to trusted users who require elevated permissions.
- 4. **Use command aliases**: Group commonly used commands into aliases to simplify sudo configuration.
- 5. **Enable sudo logging**: Configure sudo to log all commands for auditing purposes.

### Example sudo Configuration

Here's an example of a secure sudo configuration:

```
# Allow members of group admin to execute any command
%admin ALL=(ALL) ALL
# Allow user john to run specific commands without a
password
john ALL=(ALL) NOPASSWD: /usr/bin/apt update, /usr/bin/apt
upgrade
# Require users to authenticate using sudo
Defaults requiretty
# Set a custom log file for sudo commands
Defaults logfile=/var/log/sudo.log
```

### Alternatives to sudo

While sudo is the most common method for elevating privileges, there are alternatives:

- 1. **doas**: A lightweight alternative to sudo with a simpler configuration syntax.
- 2. **pkexec**: Part of the PolicyKit framework, allowing finegrained control over privileged operations.

### Implementing Password Policies and 2-Factor Authentication

Strong password policies and multi-factor authentication are essential components of a robust security strategy.

### **Password Policies**

Implementing strong password policies helps protect against brute-force attacks and weak passwords. Key aspects of a good password policy include:

- 1. **Minimum length**: Require passwords to be at least 12 characters long.
- 2. **Complexity**: Enforce the use of uppercase and lowercase letters, numbers, and special characters.
- 3. **Password aging**: Force users to change their passwords periodically.
- 4. **Password history**: Prevent users from reusing recent passwords.
- 5. **Account lockout**: Lock accounts after a certain number of failed login attempts.

### **Configuring Password Policies**

You can configure password policies using the pam\_pwquality module and by modifying the /etc/login.defs file.

1. Install the necessary package:

sudo apt install libpam-pwquality

2. Edit the PAM configuration file:

```
sudo nano /etc/pam.d/common-password
```

Add or modify the following line:

```
password requisite pam_pwquality.so retry=3 minlen=12
difok=3 ucredit=-1 lcredit=-1 dcredit=-1 ocredit=-1
```

3. Edit the login definitions file:

sudo nano /etc/login.defs

Modify the following lines:

```
PASS_MAX_DAYS 90
PASS_MIN_DAYS 7
PASS_WARN_AGE 14
```

### 2-Factor Authentication (2FA)

2FA adds an extra layer of security by requiring a second form of authentication in addition to a password. Common second factors include:

- Time-based One-Time Passwords (TOTP)
- SMS codes
- Hardware tokens

### Implementing 2FA with Google Authenticator

1. Install the necessary package:

sudo apt install libpam-google-authenticator

2. Configure PAM to use Google Authenticator:

sudo nano /etc/pam.d/sshd

Add the following line at the end of the file:

auth required pam\_google\_authenticator.so

3. Edit the SSH configuration:

sudo nano /etc/ssh/sshd\_config

Modify or add the following lines:

ChallengeResponseAuthentication yes AuthenticationMethods publickey,password publickey,keyboardinteractive

4. Restart the SSH service:

sudo systemctl restart ssh

5. Set up Google Authenticator for each user:

google-authenticator

Follow the prompts to configure the authenticator app.

### Configuring and Managing User Groups for Security

User groups in Debian provide a way to organize users and manage permissions collectively. Proper group management enhances security by allowing you to grant or restrict access to resources based on group membership.

### **Understanding Groups**

In Debian, every user belongs to at least one group, known as their primary group. Users can also be members of additional groups, called secondary groups.

Group information is stored in the /etc/group file, which contains:

- Group name
- Group password (usually empty)
- Group ID (GID)
- List of group members

### **Creating and Managing Groups**

1. Create a new group:

sudo groupadd developers

### 2. Add a user to a group:

sudo usermod -aG developers john

### 3. Remove a user from a group:

sudo gpasswd -d john developers

### 4. Delete a group:

sudo groupdel developers

### **Best Practices for Group Management**

- 1. **Use descriptive group names**: Choose names that clearly indicate the group's purpose.
- 2. **Regularly audit group memberships**: Periodically review and update group memberships to ensure they reflect current needs.
- 3. **Implement the principle of least privilege**: Assign users to groups with only the permissions they require.
- 4. Use groups for access control: Leverage group permissions to manage access to files, directories, and resources.

## **Example: Configuring a Shared Directory for Developers**

1. Create a group for developers:

sudo groupadd developers

2. Create a shared directory:

```
sudo mkdir /var/shared/dev-projects
```

3. Set the group ownership and permissions:

sudo chown root:developers /var/shared/dev-projects
sudo chmod 2775 /var/shared/dev-projects

4. Add users to the developers group:

sudo usermod -aG developers john
sudo usermod -aG developers alice

Now, John and Alice can collaborate on projects in the shared directory, while other users cannot access it.

### **Group Sudo Access**

You can grant sudo access to specific commands for an entire group. This is useful for managing administrative privileges for multiple users.

1. Edit the sudoers file:

sudo visudo

2. Add a group-specific sudo rule:

```
%developers ALL=(ALL) /usr/bin/apt update, /usr/bin/apt upgrade
```

This allows members of the developers group to run apt update and apt upgrade with sudo privileges.

### Implementing Role-Based Access Control (RBAC) with Groups

While Debian doesn't have built-in RBAC, you can implement a basic RBAC system using groups and sudo rules. Here's an example:

1. Create groups for different roles:

sudo groupadd sysadmins sudo groupadd dbadmins sudo groupadd securityteam

2. Assign users to appropriate groups:

```
sudo usermod -aG sysadmins john
sudo usermod -aG dbadmins alice
sudo usermod -aG securityteam bob
```

3. Configure sudo rules for each role:

sudo visudo

Add the following rules:

```
%sysadmins ALL=(ALL) ALL
%dbadmins ALL=(ALL) /usr/bin/mysql, /usr/bin/pg_dump
%securityteam ALL=(ALL) /usr/bin/tcpdump, /usr/bin/wireshark
```

This configuration grants different levels of access to users based on their roles:

- System administrators have full sudo access.
- Database administrators can only run MySQL and PostgreSQL commands with sudo.
- Security team members can only run network analysis tools with sudo.

### **Monitoring Group Activities**

To maintain security, it's important to monitor group-related activities. Here are some ways to do this:

1. Check group memberships:

groups username

### 2. View all groups on the system:

cat /etc/group

### 3. Monitor sudo usage:

If you've configured sudo logging, you can review the log file:

sudo tail -f /var/log/sudo.log

### 4. Use auditd for advanced monitoring:

Install and configure the audit daemon for more detailed logging of system activities:

```
sudo apt install auditd
sudo systemctl enable auditd
sudo systemctl start auditd
```

Configure audit rules in /etc/audit/audit.rules to monitor specific group-related activities.

### **Group Policy and Centralized Management**

For larger environments, consider implementing centralized user and group management solutions:

- 1. LDAP (Lightweight Directory Access Protocol): Use OpenLDAP to centralize user and group information.
- Active Directory: If you're in a mixed environment, you can integrate Debian systems with Microsoft Active Directory using tools like SSSD (System Security Services Daemon).
- 3. **FreeIPA**: An integrated identity and authentication solution for Linux/UNIX networks.

Implementing these solutions allows for more efficient management of users and groups across multiple systems, enhancing overall security and consistency.

### Conclusion

Effective user and permissions management is crucial for maintaining a secure Debian system. By understanding and properly configuring user permissions, leveraging sudo, implementing strong password policies and 2FA, and managing user groups effectively, you can significantly enhance your system's security posture.

Remember to regularly review and update your user and group configurations, monitor system activities, and stay informed about the latest security best practices. By following these guidelines and continually refining your approach, you can create a robust and secure environment for your Debian systems.

## Chapter 7: File System Security

File system security is a critical aspect of overall system security in Debian and other Linux distributions. This chapter covers essential techniques and tools for securing your file system, including setting up proper permissions and ownership, isolating processes using chroot and AppArmor, and implementing encryption at both the disk and file levels.

### Setting Up Secure File Permissions and Ownership

File permissions and ownership are fundamental concepts in Linux security. They control who can access, modify, or execute files and directories on your system. Understanding and properly configuring these settings is crucial for maintaining a secure Debian system.

### **Understanding File Permissions**

In Linux, file permissions are represented by a set of attributes that define access rights for three categories of users:

- 1. Owner: The user who owns the file or directory
- 2. Group: A group of users associated with the file or directory
- 3. Others: All other users on the system

For each category, there are three types of permissions:

- Read (r): Allows viewing the contents of a file or listing the contents of a directory
- Write (w): Allows modifying a file or creating, deleting, or renaming files within a directory
- Execute (x): Allows running a file as a program or accessing a directory

Permissions are typically displayed in two formats:

- 1. Symbolic notation: A string of characters like rwxr-xr-x
- 2. Numeric notation: A three-digit number like 755

### **Setting File Permissions**

To set or modify file permissions, use the chmod command. Here are some examples:

```
# Set read, write, and execute permissions for the owner,
and read-only for group and others
chmod 744 filename
# Add execute permission for all users
chmod a+x filename
# Remove write permission for group and others
chmod go-w filename
```

### **Setting File Ownership**

File ownership determines which user and group are associated with a file or directory. Use the chown command

### to change ownership:

```
# Change the owner of a file
chown username filename
# Change both the owner and group of a file
chown username:groupname filename
# Change ownership recursively for a directory and its
contents
chown -R username:groupname directory
```

### Best Practices for File Permissions and Ownership

- 1. Follow the principle of least privilege: Grant only the minimum necessary permissions for users and processes to perform their tasks.
- 2. Regularly audit and review file permissions, especially for sensitive system files and directories.
- 3. Use appropriate umask settings to ensure newly created files have secure default permissions.
- 4. Avoid using the root account for day-to-day tasks, and use sudo for administrative actions instead.
- 5. Implement strong password policies and consider using two-factor authentication for user accounts.
- 6. Regularly update and patch your system to address any security vulnerabilities.
- 7. Use access control lists (ACLs) for more fine-grained permission management when necessary.

### Implementing Secure Defaults with umask

The umask setting determines the default permissions for newly created files and directories. To set a secure umask value:

1. Edit the /etc/login.defs file:

sudo nano /etc/login.defs

2. Find the UMASK line and set it to a secure value, such as 027:

UMASK 027

This setting will create files with permissions 640 (rw-r----) and directories with permissions 750 (rwxr-x---).

- 3. Save the file and exit the editor.
- 4. To apply the new umask setting system-wide, add the following line to /etc/profile:

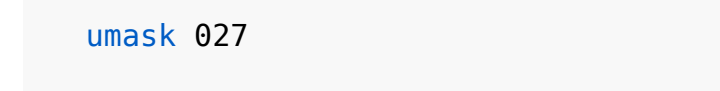

5. Log out and log back in for the changes to take effect.

# Using chroot and AppArmor for File System Isolation

Isolating processes and limiting their access to the file system is an important security measure. Two powerful tools for achieving this in Debian are chroot and AppArmor.

### **Understanding chroot**

The chroot command allows you to change the apparent root directory for a running process and its children. This creates a restricted environment, often called a "chroot jail," where processes can only access files within the specified directory tree.

### Benefits of using chroot:

- 1. Improved security by limiting process access to the file system
- 2. Isolation of potentially vulnerable services
- 3. Testing and development in isolated environments
- 4. Simplified system recovery and maintenance

### Setting up a basic chroot environment:

1. Create a directory to serve as the new root:

sudo mkdir /chroot

2. Copy necessary files and directories to the new root:

```
sudo mkdir -p /chroot/{bin,lib,lib64}
sudo cp /bin/{bash,ls} /chroot/bin/
```

3. Copy required shared libraries:

```
sudo ldd /bin/bash /bin/ls | grep -v linux-vdso | awk
'{print $3}' | sort -u | xargs -I {} cp {} /chroot/lib/
```

4. Enter the chroot environment:

sudo chroot /chroot /bin/bash

### Implementing AppArmor

AppArmor is a Mandatory Access Control (MAC) system that restricts programs' capabilities with per-program profiles. It provides a more flexible and granular approach to process isolation compared to chroot.

#### **Benefits of using AppArmor:**

- 1. Fine-grained control over application permissions
- 2. Easier configuration and management compared to SELinux

- 3. Reduced impact of security vulnerabilities in applications
- 4. Improved overall system security

### Setting up and using AppArmor:

1. Install AppArmor if it's not already installed:

sudo apt update
sudo apt install apparmor apparmor-utils

2. Check the status of AppArmor:

sudo aa-status

3. Create a custom AppArmor profile for an application:

sudo aa-genprof /path/to/application

4. Edit the generated profile to fine-tune permissions:

sudo nano /etc/apparmor.d/path.to.application

5. Reload the AppArmor profiles:

sudo systemctl reload apparmor

6. Enable enforcing mode for the profile:

sudo aa-enforce /etc/apparmor.d/path.to.application

### **Encrypting Disks with LUKS**

Linux Unified Key Setup (LUKS) is the standard for Linux hard disk encryption. It provides a secure way to encrypt entire disk partitions, protecting data at rest from unauthorized access.

### **Benefits of using LUKS:**

- 1. Strong encryption of data at rest
- 2. Protection against physical theft or unauthorized access to storage devices
- 3. Compliance with data protection regulations
- 4. Seamless integration with the Linux kernel

### **Setting up LUKS encryption:**

1. Install the necessary tools:

sudo apt update
sudo apt install cryptsetup

2. Identify the target device (e.g., /dev/sdb):

lsblk

3. Initialize the LUKS partition:

sudo cryptsetup luksFormat /dev/sdb

4. Open the encrypted partition:

sudo cryptsetup luksOpen /dev/sdb encrypted\_device

5. Create a file system on the encrypted partition:

sudo mkfs.ext4 /dev/mapper/encrypted\_device
6. Mount the encrypted partition:

sudo mkdir /mnt/encrypted
sudo mount /dev/mapper/encrypted\_device /mnt/encrypted

7. To automatically mount the encrypted partition at boot, add an entry to /etc/crypttab and /etc/fstab:

```
# Add to /etc/crypttab
encrypted_device /dev/sdb none luks
# Add to /etc/fstab
/dev/mapper/encrypted_device /mnt/encrypted ext4 defaults 0
2
```

#### Best practices for LUKS encryption:

- 1. Use a strong passphrase or key file for encryption
- 2. Regularly back up the LUKS header
- 3. Consider using multiple key slots for recovery purposes
- 4. Implement secure key management practices
- 5. Combine LUKS encryption with other security measures for defense in depth

## Configuring fscrypt for File-Level Encryption

While LUKS provides full-disk encryption, there are scenarios where file-level encryption is more appropriate. fscrypt is a native Linux filesystem encryption tool that allows for transparent encryption of individual directories.

#### Benefits of using fscrypt:

- 1. Fine-grained control over which files and directories are encrypted
- 2. Minimal performance impact compared to full-disk encryption
- 3. Ability to encrypt specific user data without affecting system files
- 4. Integration with existing filesystem features and utilities

#### Setting up fscrypt:

1. Install fscrypt:

```
sudo apt update
sudo apt install fscrypt
```

2. Enable fscrypt on the target filesystem:

```
sudo tune2fs -0 encrypt /dev/sda1
```

3. Set up the fscrypt metadata directory:

sudo fscrypt setup

4. Create an encryption policy for a directory:

fscrypt encrypt /path/to/directory

5. To automatically unlock the encrypted directory on login, add your login passphrase to the fscrypt policy:

fscrypt unlock /path/to/directory

#### **Best practices for fscrypt:**

- 1. Use strong passphrases for encryption policies
- 2. Regularly back up encrypted data
- 3. Combine fscrypt with other security measures for comprehensive protection
- 4. Be aware of the limitations of file-level encryption (e.g., metadata is not encrypted)

## **Combining File System Security Measures**

To achieve a robust file system security posture, it's essential to combine multiple security measures. Here are some recommendations for integrating the techniques discussed in this chapter:

- 1. Implement proper file permissions and ownership as the foundation of your security strategy.
- 2. Use chroot or AppArmor to isolate critical services and limit their access to the file system.
- 3. Apply LUKS encryption to protect sensitive data at rest, especially on removable devices or laptops.
- 4. Utilize fscrypt for file-level encryption of specific directories containing sensitive user data.
- 5. Regularly audit and review your security configurations to ensure they remain effective and up-to-date.
- 6. Combine file system security measures with network security, access controls, and other system hardening techniques for a comprehensive security approach.

## Monitoring and Maintaining File System Security

Implementing security measures is only the first step. Ongoing monitoring and maintenance are crucial to ensuring the continued effectiveness of your file system security.

#### **Regular Security Audits**

Conduct periodic security audits to identify potential vulnerabilities and ensure compliance with security policies:

- 1. Use tools like lynis or tiger for automated security audits.
- 2. Regularly review system logs for suspicious activities.
- 3. Perform manual checks of critical file permissions and ownership.
- 4. Verify the integrity of important system files using tools like tripwire or aide.

#### **Keeping Software Up-to-Date**

Regularly update your system and installed software to patch known vulnerabilities:

- 1. Configure automatic security updates using unattendedupgrades.
- 2. Regularly check for and apply available updates:

sudo apt update sudo apt upgrade

3. Monitor security announcements and advisories for Debian and installed software.

#### **Backup and Recovery**

Implement a robust backup strategy to protect against data loss and facilitate recovery in case of security incidents:

- 1. Regularly back up important data to secure, off-site locations.
- 2. Test your backup and recovery procedures to ensure they work as expected.

- 3. Encrypt backups to protect sensitive data.
- 4. Maintain separate backups of encryption keys and passphrases.

#### **User Education and Policy Enforcement**

Educate users about file system security best practices and enforce policies to maintain a secure environment:

- 1. Provide training on proper file permissions and the importance of data security.
- 2. Implement and enforce strong password policies.
- 3. Establish clear guidelines for handling sensitive data and using encryption.
- 4. Regularly review and update security policies to address new threats and challenges.

## Conclusion

File system security is a critical component of overall system security in Debian. By implementing proper file permissions and ownership, using isolation techniques like chroot and AppArmor, and applying encryption at both the disk and file levels, you can significantly enhance the security of your Debian system.

Remember that security is an ongoing process, not a onetime setup. Regularly review and update your security measures, stay informed about new threats and best practices, and maintain a proactive approach to protecting your system and data.

By following the techniques and best practices outlined in this chapter, you'll be well-equipped to create a secure and robust file system environment for your Debian system. As you continue to work with Debian, keep exploring advanced security features and stay up-to-date with the latest security recommendations to ensure your system remains protected against evolving threats.

## Chapter 8: Monitoring and Logging

Monitoring and logging are critical components of maintaining a secure and efficient Debian system. This chapter will explore various tools and techniques for setting up comprehensive monitoring and logging solutions, enabling system administrators to keep a close eye on their systems, detect potential security threats, and maintain a detailed record of system activities.

## Setting Up and Configuring System Logs

System logs are essential for tracking system events, troubleshooting issues, and maintaining an audit trail of system activities. Debian uses the syslog protocol to manage system logs, with rsyslog being the default syslog daemon in most modern Debian distributions.

## Understanding syslog

The syslog protocol defines a standard format for log messages, allowing various system components and applications to generate logs in a consistent manner. Each log message typically includes:

- 1. Timestamp
- 2. Hostname
- 3. Process name or ID
- 4. Message severity
- 5. Actual log message

Syslog uses facilities and priorities to categorize log messages:

- Facilities: Indicate the source of the log message (e.g., kernel, mail, auth)
- Priorities: Indicate the severity of the log message (e.g., debug, info, warning, error)

#### **Configuring rsyslog**

rsyslog is a powerful and flexible syslog daemon that extends the capabilities of traditional syslog. To configure rsyslog:

1. Edit the main configuration file:

sudo nano /etc/rsyslog.conf

2. Modify logging rules as needed. For example, to log all messages with priority "info" or higher to a custom file:

\*.info

/var/log/custom.log

3. Save the file and restart rsyslog:

sudo systemctl restart rsyslog

#### **Important Log Files**

Some essential log files to monitor in Debian include:

- /var/log/syslog: General system messages
- /var/log/auth.log: Authentication and authorization events
- /var/log/kern.log: Kernel messages
- /var/log/apache2/: Apache web server logs (if installed)
- /var/log/mysql/: MySQL database logs (if installed)

## Log Analysis Tools

To efficiently analyze log files, consider using log analysis tools such as:

- 1. grep: Search for specific patterns in log files
- 2. awk: Process and analyze structured log data
- 3. sed: Perform text transformations on log files
- 4. Logwatch: Summarize log files and send reports via email

Example of using grep to search for failed SSH login attempts:

grep "Failed password" /var/log/auth.log

## Using rsyslog and logrotate

#### Advanced rsyslog Configuration

rsyslog offers advanced features for log management:

1. Remote logging: Send logs to a centralized log server

- 2. Log filtering: Process logs based on specific criteria
- 3. Log enrichment: Add additional information to log messages

Example of configuring remote logging:

# In /etc/rsyslog.conf on the client
\*.\* @@192.168.1.100:514
# On the log server, ensure UDP/TCP port 514 is open and
configure rsyslog to accept remote logs

#### Implementing Log Rotation with logrotate

logrotate is a utility that manages log file rotation, compression, and deletion. It helps prevent log files from consuming excessive disk space and maintains log file organization.

To configure logrotate:

1. Edit the main configuration file:

```
sudo nano /etc/logrotate.conf
```

2. Create custom rotation rules for specific log files or directories:

```
/var/log/custom.log {
    weekly
    rotate 4
    compress
    delaycompress
    missingok
    notifempty
    create 0640 root adm
}
```

3. Test the configuration:

```
sudo logrotate -d /etc/logrotate.conf
```

#### **Best Practices for Log Management**

- 1. Implement centralized logging for easier management and analysis
- 2. Use log rotation to prevent disk space issues
- 3. Encrypt sensitive log data, especially when transmitting over networks
- 4. Regularly review and analyze logs for security events and system health
- 5. Implement automated log analysis and alerting systems

## Intrusion Detection Systems (IDS) -Using Fail2Ban and Tripwire

Intrusion Detection Systems (IDS) play a crucial role in identifying and responding to potential security threats. Two popular IDS tools for Debian systems are Fail2Ban and Tripwire.

#### Fail2Ban

Fail2Ban is a lightweight intrusion prevention system that monitors log files and takes action against suspicious activities, such as repeated failed login attempts.

#### Installing Fail2Ban

sudo apt update
sudo apt install fail2ban

#### **Configuring Fail2Ban**

1. Create a local configuration file:

sudo cp /etc/fail2ban/jail.conf /etc/fail2ban/jail.local

2. Edit the local configuration file:

sudo nano /etc/fail2ban/jail.local

3. Configure jails for specific services. For example, to protect SSH:

```
[sshd]
enabled = true
port = ssh
filter = sshd
logpath = /var/log/auth.log
maxretry = 3
bantime = 3600
```

4. Restart Fail2Ban:

sudo systemctl restart fail2ban

#### **Monitoring Fail2Ban**

To view Fail2Ban status and banned IP addresses:

```
sudo fail2ban-client status
```

sudo fail2ban-client status sshd

#### Tripwire

Tripwire is a file integrity monitoring tool that detects unauthorized changes to system files and directories.

#### **Installing Tripwire**

sudo apt update
sudo apt install tripwire

#### **Configuring Tripwire**

- 1. During installation, you'll be prompted to set up site and local passphrases. Choose strong, unique passphrases.
- 2. Initialize the Tripwire database:

sudo tripwire --init

#### 3. Edit the Tripwire policy file:

sudo nano /etc/tripwire/twpol.txt

4. Customize the policy file to match your system's needs, then regenerate the policy file:

sudo twadmin --create-polfile /etc/tripwire/twpol.txt

5. Reinitialize the database with the new policy:

sudo tripwire --init

#### **Running Tripwire Checks**

To perform a Tripwire integrity check:

```
sudo tripwire --check
```

Review the generated report to identify any unauthorized changes to your system files.

#### **Best Practices for IDS Implementation**

- 1. Regularly update IDS rules and signatures
- 2. Monitor IDS logs and alerts closely
- 3. Implement a process for investigating and responding to IDS alerts

- 4. Use multiple layers of security, combining IDS with other security measures
- 5. Periodically test IDS effectiveness through controlled simulations

# Real-Time Monitoring with Nagios and Zabbix

Real-time monitoring tools like Nagios and Zabbix provide comprehensive system and network monitoring capabilities, allowing administrators to proactively identify and address issues before they escalate.

## Nagios

Nagios is a powerful open-source monitoring system that can monitor hosts, services, and network devices.

#### **Installing Nagios Core**

1. Install prerequisites:

```
sudo apt update
sudo apt install apache2 php libapache2-mod-php php-gd
libgd-dev unzip
```

2. Download and extract Nagios Core:

```
cd /tmp
wget
https://github.com/NagiosEnterprises/nagioscore/archive/nagi
os-4.4.6.tar.gz
tar xzf nagios-4.4.6.tar.gz
cd nagioscore-nagios-4.4.6
```

#### 3. Compile and install Nagios:

```
./configure --with-httpd-conf=/etc/apache2/sites-enabled
make all
sudo make install
sudo make install-daemoninit
sudo make install-commandmode
sudo make install-config
sudo make install-webconf
```

4. Create a Nagios user and group:

```
sudo useradd nagios
sudo usermod -a -G nagios www-data
```

#### 5. Install Nagios plugins:

```
cd /tmp
wget https://github.com/nagios-plugins/nagios-
plugins/archive/release-2.3.3.tar.gz
tar xzf release-2.3.3.tar.gz
cd nagios-plugins-release-2.3.3
./tools/setup
./configure
make
sudo make install
```

6. Configure Apache for Nagios:

```
sudo a2enmod rewrite
sudo a2enmod cgi
```

7. Create a password for the Nagios web interface:

```
sudo htpasswd -c /usr/local/nagios/etc/htpasswd.users
nagiosadmin
```

8. Restart Apache and start Nagios:

```
sudo systemctl restart apache2
sudo systemctl start nagios
```

#### **Configuring Nagios**

1. Edit the main configuration file:

sudo nano /usr/local/nagios/etc/nagios.cfg

2. Define hosts and services to monitor in the objects directory:

sudo nano /usr/local/nagios/etc/objects/localhost.cfg

3. Restart Nagios after making changes:

sudo systemctl restart nagios

#### Zabbix

Zabbix is an enterprise-class open-source monitoring solution for networks and applications.

#### **Installing Zabbix**

1. Add the Zabbix repository:

```
wget
https://repo.zabbix.com/zabbix/5.4/debian/pool/main/z/zabbix
-release/zabbix-release_5.4-1+debian10_all.deb
sudo dpkg -i zabbix-release_5.4-1+debian10_all.deb
sudo apt update
```

2. Install Zabbix server, frontend, and agent:

sudo apt install zabbix-server-mysql zabbix-frontend-php
zabbix-apache-conf zabbix-agent

3. Create a database for Zabbix:

```
sudo mysql -uroot -p
CREATE DATABASE zabbix character set utf8 collate utf8_bin;
CREATE USER 'zabbix'@'localhost' IDENTIFIED BY 'password';
GRANT ALL PRIVILEGES ON zabbix.* TO 'zabbix'@'localhost';
FLUSH PRIVILEGES;
quit;
```

4. Import the initial schema and data:

```
zcat /usr/share/doc/zabbix-server-mysql*/create.sql.gz |
mysql -uzabbix -p zabbix
```

5. Configure the Zabbix server:

sudo nano /etc/zabbix/zabbix\_server.conf

Set the database password:

DBPassword=password

6. Configure PHP for Zabbix frontend:

sudo nano /etc/zabbix/apache.conf

Uncomment and set the correct timezone:

php\_value date.timezone Europe/London

#### 7. Start Zabbix server and agent:

sudo systemctl restart zabbix-server zabbix-agent apache2
sudo systemctl enable zabbix-server zabbix-agent apache2

#### **Configuring Zabbix**

- Access the Zabbix web interface at http://your\_server\_ip/zabbix
- 2. Follow the setup wizard to complete the installation
- 3. Log in with the default credentials (Admin/zabbix)
- 4. Add hosts and items to monitor through the web interface

#### **Best Practices for Real-Time Monitoring**

- 1. Define clear monitoring goals and priorities
- 2. Implement proper alerting mechanisms and escalation procedures
- 3. Regularly review and update monitoring configurations
- 4. Use templates and automation to streamline monitoring setup
- 5. Integrate monitoring data with other IT management processes

## Conclusion

Effective monitoring and logging are essential for maintaining the security and performance of Debian systems. By implementing a comprehensive monitoring and logging strategy using tools like rsyslog, logrotate, Fail2Ban, Tripwire, Nagios, and Zabbix, system administrators can:

- 1. Detect and respond to security threats quickly
- 2. Troubleshoot system issues efficiently
- 3. Maintain compliance with security standards and regulations
- 4. Optimize system performance and resource utilization
- 5. Plan for future capacity needs and system improvements

Remember to regularly review and update your monitoring and logging configurations to ensure they remain effective as your system evolves and new security challenges emerge.

# Chapter 9: Security Tools and Utilities

## Overview of Key Debian Security Tools

Debian, as a robust and secure operating system, comes with a wide array of security tools and utilities that help system administrators and security professionals maintain the integrity, confidentiality, and availability of their systems. These tools cover various aspects of security, from intrusion detection to vulnerability scanning and penetration testing. In this chapter, we'll explore some of the most important security tools available for Debian systems.

## 1. Intrusion Detection Systems (IDS)

#### Snort

Snort is a powerful open-source intrusion detection and prevention system (IDS/IPS). It can perform real-time traffic analysis and packet logging on IP networks. Snort uses a rule-based language that combines signature, protocol, and anomaly-based inspection methods.

Key features of Snort:

- Real-time traffic analysis
- Packet logging for network traffic
- Protocol analysis
- Content searching and matching
- Detect various attacks and probes (e.g., buffer overflows, stealth port scans, CGI attacks)

To install Snort on Debian:

sudo apt-get update
sudo apt-get install snort

#### OSSEC

OSSEC (Open Source HIDS SECurity) is a host-based intrusion detection system that performs log analysis, file integrity checking, policy monitoring, rootkit detection, and real-time alerting.

Key features of OSSEC:

- Log-based intrusion detection
- Rootkit detection
- File integrity monitoring
- Active response to detected threats
- Centralized management for multiple systems

To install OSSEC on Debian:

```
wget -q -0 - https://updates.atomicorp.com/installers/atomic
| sudo bash
sudo apt-get update
sudo apt-get install ossec-hids-server
```

#### 2. Firewalls

#### **UFW (Uncomplicated Firewall)**

UFW is a user-friendly frontend for managing iptables firewall rules. It's designed to be easy to use while still providing powerful firewall capabilities.

Key features of UFW:

- Simple command-line interface
- IPv4 and IPv6 support
- Application integration
- Logging capabilities

To install and enable UFW on Debian:

```
sudo apt-get update
sudo apt-get install ufw
sudo ufw enable
```

#### iptables

iptables is a powerful firewall utility built into the Linux kernel. It allows system administrators to configure the IP packet filter rules of the Linux kernel firewall.

Key features of iptables:

- Stateful packet inspection
- Network address translation (NAT)
- Packet filtering based on various criteria

• Custom chain creation for complex rule sets

iptables is typically pre-installed on Debian systems. To view current rules:

```
sudo iptables -L
```

#### **3. Encryption Tools**

#### **GnuPG (GNU Privacy Guard)**

GnuPG is a complete and free implementation of the OpenPGP standard. It allows you to encrypt and sign your data and communications.

Key features of GnuPG:

- Public key cryptography
- Digital signatures
- File encryption
- Key management

GnuPG is usually pre-installed on Debian. To check the version:

gpg --version

#### OpenSSL

OpenSSL is a robust, full-featured open-source toolkit that implements the Secure Sockets Layer (SSL) and Transport Layer Security (TLS) protocols.

Key features of OpenSSL:

- SSL/TLS protocol implementation
- Cryptographic functions
- Certificate creation and management
- Encryption and decryption of files

To install OpenSSL on Debian:

```
sudo apt-get update
sudo apt-get install openssl
```

#### 4. Network Security Tools

#### Wireshark

Wireshark is a powerful network protocol analyzer that allows you to capture and interactively browse the traffic running on a computer network.

Key features of Wireshark:

- Live capture and offline analysis
- Deep inspection of hundreds of protocols
- Multi-platform support
- Powerful display filters

To install Wireshark on Debian:

sudo apt-get update
sudo apt-get install wireshark

#### Nmap (Network Mapper)

Nmap is a free, open-source tool used to discover hosts, services, and vulnerabilities on a network.

Key features of Nmap:

- Host discovery
- Port scanning
- Version detection
- OS detection
- Scriptable interaction with the target

To install Nmap on Debian:

sudo apt-get update
sudo apt-get install nmap

## **Using Lynis for Security Auditing**

Lynis is an open-source security auditing tool for Unix-based systems, including Linux, macOS, and others. It performs an extensive health scan of your system to detect security issues and provides suggestions for hardening the system.

#### **Features of Lynis**

- 1. **System auditing**: Lynis performs a comprehensive scan of your system, checking for misconfigurations, outdated software versions, and security vulnerabilities.
- 2. **Compliance testing**: It can help you assess your system's compliance with various security standards and best practices.
- 3. **Security hardening**: Lynis provides recommendations for improving your system's security posture based on its findings.
- 4. **Performance**: The tool is designed to be lightweight and fast, making it suitable for use on production systems.
- 5. **Extensibility**: Lynis supports custom tests and plugins, allowing you to tailor the audit process to your specific needs.

## Installing Lynis on Debian

To install Lynis on Debian, you can use the following commands:

```
sudo apt-get update
sudo apt-get install lynis
```

Alternatively, you can download the latest version from the official GitHub repository:

```
git clone https://github.com/CISOfy/lynis
cd lynis
```

#### **Running a Lynis Audit**

To run a basic Lynis audit on your Debian system, use the following command:

```
sudo lynis audit system
```

This command will start a comprehensive system scan, which may take several minutes to complete. Lynis will display its progress and findings in real-time.

#### **Understanding Lynis Output**

The Lynis audit report is divided into several sections:

- 1. **Boot and kernel**: Checks related to the boot process and kernel settings.
- 2. **Authentication**: Evaluation of authentication mechanisms and policies.
- 3. **Network configuration**: Analysis of network settings and security.
- 4. **Services**: Examination of running services and their configurations.
- 5. **File systems**: Checks on file system permissions and mount options.

- 6. **Software**: Analysis of installed software and package management.
- 7. **Home directories**: Evaluation of user home directory settings.
- 8. **Shells**: Checks on system shells and their configurations.
- 9. **File integrity**: Assessment of file integrity monitoring tools.
- 10. Logging and files: Examination of system logs and critical files.

At the end of the report, Lynis provides a summary of its findings, including:

- The number of tests performed
- Warnings generated
- Suggestions for improvement
- The overall system hardening index

#### Addressing Lynis Findings

After running a Lynis audit, you should review the warnings and suggestions provided in the report. Some common issues you might encounter include:

- 1. **Outdated software**: Update your system and installed packages regularly.
- 2. Weak password policies: Implement stronger password requirements.
- 3. **Open network ports**: Close unnecessary ports and restrict access where possible.
- 4. **File permission issues**: Correct permissions on sensitive files and directories.
- 5. **Missing security patches**: Apply security updates promptly.

To address these issues, you can use various Debian tools and utilities, such as:

- apt-get upgrade for updating software
- passwd and PAM configuration for password policies
- ufw or iptables for managing network access
- chmod and chown for adjusting file permissions

#### **Automating Lynis Audits**

To ensure ongoing system security, it's recommended to run Lynis audits regularly. You can automate this process using cron jobs. For example, to run a weekly Lynis audit and email the results, you can add the following line to your root crontab:

```
0 2 * * 1 /usr/bin/lynis audit system --quick | mail -s
"Weekly Lynis Audit Report" admin@example.com
```

This will run a quick Lynis audit every Monday at 2:00 AM and email the results to admin@example.com.

## **OpenVAS for Vulnerability Scanning**

OpenVAS (Open Vulnerability Assessment System) is a comprehensive vulnerability scanning and management solution. It's designed to detect security issues in networks, hosts, and web applications.

#### **Features of OpenVAS**

- 1. **Comprehensive scanning**: OpenVAS can detect a wide range of vulnerabilities across various systems and applications.
- 2. **Regular updates**: The OpenVAS feed is updated daily with new vulnerability tests.
- 3. **Customizable scans**: Users can create custom scan configurations to meet specific needs.
- 4. **Detailed reporting**: OpenVAS provides in-depth reports on discovered vulnerabilities, including severity ratings and remediation advice.
- 5. **Integration capabilities**: It can be integrated with other security tools and management systems.

#### Installing OpenVAS on Debian

Installing OpenVAS on Debian requires several steps:

1. Add the Atomicorp repository:

```
wget -q -0 - https://updates.atomicorp.com/installers/atomic
| sudo bash
```

2. Update the package list and install OpenVAS:

```
sudo apt-get update
sudo apt-get install openvas
```

#### 3. Set up the OpenVAS Manager:

sudo openvas-setup

This process may take several hours as it downloads and installs the necessary vulnerability databases.

#### Using OpenVAS

- 1. Accessing the web interface: Once installed, you can access the OpenVAS web interface by navigating to https://localhost:9392 in your web browser.
- 2. **Creating targets**: Define the systems you want to scan by creating target entries in the OpenVAS interface.
- 3. **Configuring scans**: Set up scan tasks by selecting targets and choosing appropriate scan configurations.
- 4. **Running scans**: Start the vulnerability scan and monitor its progress through the web interface.
- 5. **Analyzing results**: Review the scan results, which include detailed information about discovered vulnerabilities and recommended remediation steps.

#### **Best Practices for Using OpenVAS**

- 1. **Regular scanning**: Schedule regular vulnerability scans to maintain an up-to-date view of your system's security posture.
- 2. Scan during low-traffic periods: Vulnerability scans can be resource-intensive, so it's best to run them during off-peak hours.
- 3. **Verify findings**: Always verify scan results to avoid false positives and ensure accurate prioritization of
remediation efforts.

- 4. **Implement a patching strategy**: Use OpenVAS findings to inform your patching and update processes.
- 5. **Combine with other tools**: Use OpenVAS in conjunction with other security tools like Lynis for a more comprehensive security assessment.

## Penetration Testing Tools and Their Use in Debian

Penetration testing, also known as ethical hacking, is a crucial component of a comprehensive security strategy. Debian provides access to a wide range of penetration testing tools that can help identify vulnerabilities in your systems and applications.

## **Popular Penetration Testing Tools for Debian**

#### **1. Metasploit Framework**

Metasploit is one of the most widely used penetration testing frameworks. It provides a platform for developing, testing, and executing exploit code.

Key features:

- Extensive exploit database
- Payload generation capabilities
- Post-exploitation tools

To install Metasploit on Debian:

```
curl https://raw.githubusercontent.com/rapid7/metasploit-
omnibus/master/config/templates/metasploit-framework-
wrappers/msfupdate.erb > msfinstall
chmod 755 msfinstall
./msfinstall
```

### 2. Burp Suite

Burp Suite is a popular web application security testing tool. It includes various modules for tasks such as proxy interception, scanning for vulnerabilities, and fuzzing.

Key features:

- Web proxy functionality
- Automated vulnerability scanning
- Custom attack scripting

Burp Suite is not available in the Debian repositories. You'll need to download it from the official website and install it manually.

#### 3. John the Ripper

John the Ripper is a fast password cracker that supports various encryption types.

Key features:

- Multiple cracking modes (dictionary, brute force, etc.)
- Support for many hash and cipher types
- Highly customizable

To install John the Ripper on Debian:

sudo apt-get update
sudo apt-get install john

#### 4. Aircrack-ng

Aircrack-ng is a suite of tools for auditing wireless networks. It can be used for packet capture, attack detection, and cracking Wi-Fi passwords.

Key features:

- WEP and WPA-PSK cracking
- Packet injection capabilities
- Network detection and sniffing

To install Aircrack-ng on Debian:

```
sudo apt-get update
sudo apt-get install aircrack-ng
```

#### **Best Practices for Penetration Testing**

- 1. **Obtain proper authorization**: Always ensure you have explicit permission to perform penetration testing on any systems or networks.
- 2. **Define the scope**: Clearly outline the systems, networks, and applications that are in-scope for testing.

- 3. **Use a methodical approach**: Follow a structured methodology like the OWASP Testing Guide or PTES (Penetration Testing Execution Standard).
- 4. **Document everything**: Keep detailed records of all testing activities, findings, and remediation recommendations.
- 5. **Validate findings**: Verify all discovered vulnerabilities to eliminate false positives.
- 6. **Prioritize risks**: Assess the severity and potential impact of each vulnerability to help prioritize remediation efforts.
- 7. **Provide actionable recommendations**: Offer clear, practical advice for addressing identified vulnerabilities.
- 8. Follow responsible disclosure: If testing reveals vulnerabilities in third-party software or systems, follow responsible disclosure practices.

# Setting Up a Penetration Testing Environment in Debian

To create a dedicated penetration testing environment in Debian, consider the following steps:

- 1. **Use a virtual machine**: Set up a Debian virtual machine specifically for penetration testing to isolate your testing environment from your main system.
- 2. **Install essential tools**: Use the following command to install a selection of common penetration testing tools:

```
sudo apt-get update
sudo apt-get install nmap metasploit-framework wireshark
john aircrack-ng hydra nikto sqlmap
```

- 3. **Configure network settings**: Ensure your penetration testing environment has appropriate network access while maintaining isolation from sensitive networks.
- Set up a vulnerable target: Deploy intentionally vulnerable systems or applications (like OWASP WebGoat) in your testing environment for practice and tool validation.
- 5. **Keep tools updated**: Regularly update your penetration testing tools to ensure you have access to the latest features and vulnerability databases.

## Legal and Ethical Considerations

When using penetration testing tools, it's crucial to adhere to legal and ethical guidelines:

- 1. Only test systems you own or have explicit permission to test: Unauthorized penetration testing can be illegal and unethical.
- 2. **Respect privacy and data protection laws**: Be cautious when handling sensitive data during testing.
- 3. **Avoid causing damage**: Take care not to disrupt normal operations or cause data loss during testing.
- 4. **Use tools responsibly**: Many penetration testing tools can be used for malicious purposes. Always use them ethically and legally.
- 5. **Stay informed about relevant laws and regulations**: Penetration testing may be subject to specific legal requirements in your jurisdiction.

## Conclusion

Security tools and utilities play a vital role in maintaining the security of Debian systems. From intrusion detection systems and firewalls to vulnerability scanners and penetration testing tools, Debian provides a comprehensive suite of security solutions.

Regular use of tools like Lynis for security auditing and OpenVAS for vulnerability scanning can help identify potential security issues before they can be exploited. Meanwhile, penetration testing tools allow for proactive discovery and remediation of vulnerabilities.

However, it's important to remember that these tools are just one part of a comprehensive security strategy. They should be used in conjunction with other security practices such as regular system updates, strong access controls, and ongoing security education for system administrators and users.

By leveraging these tools effectively and following security best practices, you can significantly enhance the security posture of your Debian systems and protect against a wide range of potential threats.

## **Chapter 10: Security Best Practices for Debian Servers**

## **Debian Security Essentials**

Debian is known for its stability and security, but like any operating system, it requires proper configuration and maintenance to ensure optimal security. This chapter covers essential security practices for Debian servers, including implementing SELinux, securing Debian in cloud environments, hardening servers for specific use cases, and implementing backup and disaster recovery strategies.

## **1. Basic Security Measures**

Before diving into advanced security configurations, it's crucial to implement basic security measures:

#### 1.1 Keep the System Updated

Regularly update your Debian system to ensure you have the latest security patches:

sudo apt update
sudo apt upgrade

Consider enabling unattended upgrades for automatic security updates:

```
sudo apt install unattended-upgrades
sudo dpkg-reconfigure -plow unattended-upgrades
```

#### 1.2 Use Strong Passwords

Enforce strong password policies:

- Use a mix of uppercase and lowercase letters, numbers, and special characters
- Set a minimum password length (e.g., 12 characters)
- Implement password aging and history

Configure password policies in /etc/login.defs and /etc/pam.d/common-password.

#### 1.3 Disable Root Login

Disable direct root login and use sudo for administrative tasks:

```
sudo passwd -l root
```

#### **1.4 Use SSH Key Authentication**

Replace password-based SSH authentication with key-based authentication:

1. Generate an SSH key pair on your local machine:

ssh-keygen -t rsa -b 4096

2. Copy the public key to the server:

ssh-copy-id user@server\_ip

3. Disable password authentication in /etc/ssh/sshd\_config:

PasswordAuthentication no

4. Restart the SSH service:

sudo systemctl restart ssh

#### **1.5 Configure Firewall**

Use UFW (Uncomplicated Firewall) to manage incoming and outgoing traffic:

```
sudo apt install ufw
sudo ufw default deny incoming
sudo ufw default allow outgoing
sudo ufw allow ssh
sudo ufw enable
```

## 2. Implementing SELinux on Debian

SELinux (Security-Enhanced Linux) is a powerful security module that provides mandatory access control (MAC) for Linux systems. While AppArmor is the default MAC system in Debian, SELinux can be implemented for enhanced security.

#### 2.1 Installing SELinux

1. Install SELinux packages:

sudo apt install selinux-basics selinux-policy-default
auditd

#### 2. Enable SELinux in the kernel:

Edit /etc/default/grub and add security=selinux selinux=1 to the GRUB\_CMDLINE\_LINUX\_DEFAULT line.

3. Update GRUB:

sudo update-grub

4. Reboot the system:

sudo reboot

#### **2.2 Configuring SELinux**

1. Check SELinux status:

sestatus

2. Set SELinux to enforcing mode:

sudo setenforce 1

3. Configure SELinux policies in /etc/selinux/config:

SELINUX=enforcing

SELINUXTYPE=default

4. Label the filesystem:

sudo touch /.autorelabel
sudo reboot

#### **2.3 Managing SELinux Policies**

1. List available SELinux modules:

semodule -l

2. Enable or disable modules:

sudo semodule -e <module\_name>
sudo semodule -d <module\_name>

3. Create custom policies using audit2allow:

```
ausearch -c 'httpd' --raw | audit2allow -M my-httpd
semodule -i my-httpd.pp
```

# **3. Securing Debian for Use in Cloud Environments**

When deploying Debian servers in cloud environments, additional security measures are necessary to protect against cloud-specific threats.

### **3.1 Use Cloud-Specific Security Groups**

Configure cloud provider security groups to restrict inbound and outbound traffic:

- Allow only necessary ports (e.g., SSH, HTTP, HTTPS)
- Limit SSH access to specific IP ranges
- Use separate security groups for different server roles

#### **3.2 Implement Instance Metadata Protection**

Protect against unauthorized access to instance metadata:

- 1. Use IMDSv2 (Instance Metadata Service Version 2) when available
- 2. Restrict access to the metadata service IP (169.254.169.254)
- 3. Use iptables to limit metadata access to specific users or processes

#### 3.3 Encrypt Data at Rest

Use encrypted volumes for sensitive data:

- Use cloud provider-managed encryption (e.g., AWS EBS encryption)
- Implement LUKS (Linux Unified Key Setup) for custom encryption

## 3.4 Use Virtual Private Cloud (VPC)

Deploy servers in a VPC to isolate them from the public internet:

- Use private subnets for servers that don't need direct internet access
- Implement VPC peering or VPN for secure communication between VPCs

## 3.5 Implement Cloud-Native Monitoring and Logging

Utilize cloud provider monitoring and logging services:

- Set up centralized logging (e.g., AWS CloudWatch Logs)
- Configure alerts for suspicious activities
- Use cloud-native intrusion detection systems (IDS)

# 4. Hardening Debian for Web, Mail, and Database Servers

Different server roles require specific security configurations. Here are some best practices for common server types:

#### 4.1 Web Server Hardening

- 1. Use HTTPS:
- Obtain and configure SSL/TLS certificates (e.g., Let's Encrypt)
- Implement HSTS (HTTP Strict Transport Security)
- Use strong cipher suites and disable weak protocols
- 2. Configure Web Server Security:
- Apache:

ServerTokens Prod ServerSignature Off TraceEnable Off

#### 3. Nginx:

server\_tokens off; add\_header X-Frame-Options SAMEORIGIN; add\_header X-Content-Type-Options nosniff; add\_header X-XSS-Protection "1; mode=block";

- 4. Implement Web Application Firewall (WAF):
- ModSecurity for Apache
- NAXSI for Nginx

4. Use PHP-FPM with restricted permissions:

```
<FilesMatch \.php$>
SetHandler "proxy:unix:/var/run/php/php7.4-
fpm.sock|fcgi://localhost"
</FilesMatch>
```

5. Implement Content Security Policy (CSP) headers

#### 4.2 Mail Server Hardening

- 1. Use SMTP TLS:
- Configure Postfix for TLS:

```
smtpd_tls_cert_file =
/etc/ssl/certs/mail.example.com.crt
smtpd_tls_key_file =
/etc/ssl/private/mail.example.com.key
smtpd_tls_security_level = may
smtp_tls_security_level = may
```

- 2. Implement DKIM, SPF, and DMARC:
- Install OpenDKIM and configure DKIM signing
- Add SPF and DMARC DNS records
- 3. Use spam and virus filtering:

- Install and configure SpamAssassin and ClamAV
- 4. Secure IMAP and POP3 access:
- Use Dovecot with TLS enabled
- Disable plaintext authentication

5. Implement rate limiting to prevent abuse:

```
smtpd_client_connection_rate_limit = 10
smtpd_client_message_rate_limit = 20
```

#### 4.3 Database Server Hardening

- 1. Use strong authentication:
- Disable anonymous users
- Use password policies
- Implement two-factor authentication if possible
- 2. Encrypt network connections:
- Enable SSL/TLS for database connections
- 3. Implement least privilege access:
- Create separate users for different applications
- Grant minimal necessary permissions to each user
- 4. Secure database files:
- Set appropriate file permissions
- Use encrypted filesystems for sensitive data

- 5. Regular security audits:
- Use tools like MySQLTuner for MySQL/MariaDB
- Implement database activity monitoring

## 5. Backup and Disaster Recovery Best Practices

Implementing a robust backup and disaster recovery strategy is crucial for maintaining data integrity and ensuring business continuity.

#### 5.1 Backup Strategy

- 1. Determine backup requirements:
- Recovery Point Objective (RPO)
- Recovery Time Objective (RTO)
- Retention period
- 2. Choose backup types:
- Full backups
- Incremental backups
- Differential backups
- 3. Implement automated backups:
- Use tools like rsync, rsnapshot, or Borg Backup
- Schedule regular backups using cron jobs
- 4. Example rsync backup script:

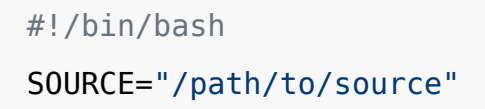

```
DESTINATION="/path/to/backup"
LOGFILE="/var/log/backup.log"
rsync -avz --delete $SOURCE $DESTINATION >> $LOGFILE 2>&1
```

- 5. Encrypt backups:
- Use GPG encryption for sensitive data
- Implement encrypted filesystems for backup storage

#### 5.2 Off-site Backups

- 1. Use cloud storage for off-site backups:
- Amazon S3, Google Cloud Storage, or Backblaze B2
- Implement proper access controls and encryption
- 2. Example rclone configuration for cloud backups:

```
[remote]
type = s3
provider = AWS
env_auth = false
access_key_id = your_access_key
secret_access_key = your_secret_key
region = us-east-1
```

3. Sync local backups to cloud storage:

rclone sync /path/to/local/backup remote:bucket-name/backup

#### 5.3 Backup Verification

- 1. Regularly test backups:
- Perform test restores to verify data integrity
- Automate backup verification processes
- 2. Example backup verification script:

```
#!/bin/bash
BACKUP_DIR="/path/to/backup"
TEST_DIR="/path/to/test/restore"
# Restore backup to test directory
rsync -avz --delete $BACKUP_DIR $TEST_DIR
# Perform integrity checks
diff -r $BACKUP_DIR $TEST_DIR
# Clean up test directory
```

#### rm -rf \$TEST\_DIR

#### 5.4 Disaster Recovery Planning

1. Document recovery procedures:

- Create step-by-step guides for different disaster scenarios
- Include contact information for key personnel
- 2. Implement redundancy:
- Use RAID for disk redundancy
- Set up failover systems for critical services
- 3. Configure automatic failover:
- Use tools like Keepalived for IP failover
- Implement database replication for quick recovery
- 4. Example Keepalived configuration for IP failover:

```
vrrp_instance VI_1 {
   state MASTER
   interface eth0
   virtual_router_id 51
   priority 100
   advert_int 1
   authentication {
      auth_type PASS
      auth_pass secret
   }
   virtual_ipaddress {
      192.168.1.100
   }
}
```

5. Regularly update and test the disaster recovery plan:

- Conduct tabletop exercises to simulate disaster scenarios
- Perform full-scale disaster recovery tests annually

#### 5.5 Monitoring and Alerting

- 1. Implement comprehensive monitoring:
- Use tools like Nagios, Zabbix, or Prometheus
- Monitor system resources, services, and backup processes
- 2. Set up alerting:
- Configure email or SMS alerts for critical issues
- Use escalation procedures for unresolved problems
- 3. Example Prometheus configuration for monitoring backups:

```
- job_name: 'backup_monitor'
static_configs:
    - targets: ['localhost:9100']
metrics_path: /probe
params:
    module: [backup_check]
relabel_configs:
    - source_labels: [__address__]
    target_label: __param_target
    - source_labels: [__param_target]
    target label: instance
```

```
- target_label: __address__
replacement: 127.0.0.1:9115
```

4. Implement log analysis:

- Use tools like ELK stack (Elasticsearch, Logstash, Kibana) for centralized logging
- Set up log rotation to manage log file sizes

By implementing these security best practices, backup strategies, and disaster recovery plans, you can significantly enhance the security and reliability of your Debian servers. Remember to regularly review and update your security measures to address new threats and vulnerabilities as they emerge.

## Chapter 11: Advanced Security Configurations

In this chapter, we'll explore advanced security configurations for Debian systems. We'll cover Mandatory Access Control (MAC) systems like AppArmor and SELinux, containerization technologies for service isolation, certificate management with LetsEncrypt, and full disk encryption. These topics represent some of the most powerful and sophisticated security tools available for Linux systems, and mastering them will significantly enhance your ability to secure Debian installations.

## Using AppArmor and SELinux for Mandatory Access Control

Mandatory Access Control (MAC) systems provide an additional layer of security beyond traditional discretionary access controls. They enforce system-wide policies that restrict what actions processes can perform, regardless of the user privileges they're running under. This can significantly mitigate the potential damage from security breaches or malicious software.

## AppArmor

AppArmor (Application Armor) is the default MAC system in Debian. It's designed to be easier to configure and use than alternatives like SELinux, while still providing robust protection.

#### How AppArmor Works

AppArmor works by associating a security profile with each program. This profile defines what resources the program can access and what actions it can perform. Profiles can be set to either enforce mode (where violations are prevented) or complain mode (where violations are logged but not prevented).

#### Installing and Enabling AppArmor

AppArmor is typically pre-installed on Debian systems. To ensure it's installed and enabled:

sudo apt install apparmor apparmor-utils
sudo systemctl enable apparmor
sudo systemctl start apparmor

#### **Managing AppArmor Profiles**

AppArmor profiles are stored in /etc/apparmor.d/. You can view the status of loaded profiles with:

sudo aa-status

To put a profile in complain mode for testing:

sudo aa-complain /path/to/binary

To enforce a profile:

sudo aa-enforce /path/to/binary

#### **Creating Custom AppArmor Profiles**

While AppArmor comes with many pre-configured profiles, you may need to create custom ones for your specific applications. Here's a basic process:

1. Start the application in complain mode:

```
sudo aa-complain /path/to/binary
```

- 2. Use the application normally, performing all expected actions.
- 3. Generate a profile based on the logged actions:

sudo aa-genprof /path/to/binary

4. Review and refine the generated profile.

5. Once satisfied, put the profile in enforce mode:

sudo aa-enforce /path/to/binary

### SELinux

Security-Enhanced Linux (SELinux) is an alternative MAC system developed by the NSA. It's known for its granular control and powerful security features, but it's also more complex to configure and manage than AppArmor.

#### **How SELinux Works**

SELinux assigns security contexts to all files, processes, and ports. Policies define what actions are allowed between these contexts. SELinux can operate in three modes:

- Enforcing: SELinux policy is enforced
- Permissive: SELinux prints warnings but does not enforce policy
- Disabled: SELinux is turned off

#### Installing and Enabling SELinux

SELinux is not the default in Debian, but it can be installed:

```
sudo apt install selinux-basics selinux-policy-default
auditd
sudo selinux-activate
```

After installation, you'll need to reboot. SELinux will relabel the filesystem, which can take some time.

#### **Managing SELinux**

Check the current SELinux status:

sestatus

Switch between enforcing and permissive modes:

sudo setenforce 1 # Enforcing
sudo setenforce 0 # Permissive

View and manage file contexts:

```
ls -Z # View file contexts
sudo chcon -t httpd_sys_content_t /path/to/file # Change
file context
sudo restorecon -R /path # Restore default contexts
```

#### **SELinux Policies**

SELinux policies are complex and typically managed through policy modules. You can list installed modules:

```
semodule -l
```

And enable or disable modules:

sudo semodule -e modulename # Enable
sudo semodule -d modulename # Disable

Creating custom SELinux policies is an advanced topic beyond the scope of this chapter, but it typically involves writing policy files, compiling them into modules, and loading those modules.

#### **AppArmor vs SELinux**

Both AppArmor and SELinux provide strong security benefits, but they have different strengths:

- AppArmor is easier to learn and configure, making it a good choice for many users.
- SELinux provides more granular control and is favored in high-security environments.
- AppArmor is path-based, while SELinux uses security contexts, leading to different approaches in policy definition.

The choice between them often comes down to specific security requirements and administrative expertise.

# Isolating Services with Docker and LXC/LXD Containers

Containerization technologies provide a way to run services in isolated environments, enhancing security by limiting the potential impact of a compromise. We'll explore two popular containerization solutions: Docker and LXC/LXD.

## Docker

Docker is a platform for developing, shipping, and running applications in containers. It's widely used for both development and production deployments.

#### Installing Docker on Debian

To install Docker on Debian:

```
sudo apt update
sudo apt install apt-transport-https ca-certificates curl
gnupg lsb-release
curl -fsSL https://download.docker.com/linux/debian/gpg |
sudo gpg --dearmor -o /usr/share/keyrings/docker-archive-
keyring.gpg
echo "deb [arch=amd64 signed-by=/usr/share/keyrings/docker-
archive-keyring.gpg]
https://download.docker.com/linux/debian $(lsb_release -cs)
stable" | sudo tee /etc/apt/sources.list.d/docker.list >
```

```
/dev/null
sudo apt update
sudo apt install docker-ce docker-ce-cli containerd.io
```

#### **Basic Docker Usage**

Pull an image:

docker pull debian:latest

Run a container:

docker run -it debian:latest /bin/bash

List running containers:

docker ps

Stop a container:

docker stop container\_id

#### **Docker Security Best Practices**

- 1. Use official images or build your own from trusted sources.
- 2. Regularly update your Docker installation and images.
- 3. Run containers with the least privileges necessary.
- 4. Use Docker's security features like seccomp, AppArmor, and user namespaces.
- 5. Limit container resources to prevent DoS attacks.
- 6. Use Docker Content Trust to sign and verify images.

Example of running a container with limited resources:

```
docker run --cpu-shares=512 --memory=1g --read-only
debian:latest
```

### LXC/LXD

LXC (Linux Containers) provides operating system-level virtualization for running multiple isolated Linux systems on a single host. LXD is a next-generation system container manager that offers a user experience similar to virtual machines but using Linux containers instead.

#### Installing LXD on Debian

LXD can be installed using snap:

sudo apt install snapd
sudo snap install core
sudo snap install lxd

Initialize LXD:

sudo lxd init

#### **Basic LXD Usage**

Launch a container:

lxc launch images:debian/10 my-debian

List containers:

lxc list

Execute a command in a container:

lxc exec my-debian -- apt update

Stop a container:

lxc stop my-debian

#### **LXD Security Considerations**

- 1. Use unprivileged containers by default.
- 2. Limit resource usage for containers.
- 3. Use LXD profiles to standardize security settings.
- 4. Regularly update the LXD daemon and container images.
- 5. Use LXD's built-in firewall to control network access.

Example of creating a profile with resource limits:

```
lxc profile create limited
lxc profile set limited limits.cpu=2
lxc profile set limited limits.memory=2GB
lxc launch images:debian/10 my-limited-debian -p default -p
limited
```

## **Comparing Docker and LXC/LXD**

- Docker is application-centric and ideal for microservices architectures.
- LXC/LXD provides system containers that are more similar to traditional VMs.
- Docker has a larger ecosystem and is more widely used in cloud and DevOps environments.
- LXC/LXD can be easier to use for traditional system administration tasks.

Both technologies can significantly enhance security by isolating services, but the choice between them depends on your specific use case and familiarity with the tools.

## Managing Certificates with LetsEncrypt

HTTPS is crucial for securing web traffic, and LetsEncrypt provides free, automated SSL/TLS certificates. We'll explore how to use LetsEncrypt to secure web services on Debian.

## What is LetsEncrypt?

LetsEncrypt is a free, automated, and open Certificate Authority (CA) that provides SSL/TLS certificates for enabling HTTPS on websites. It's designed to be easy to use and automate, making secure web servers accessible to everyone.

## **Installing Certbot**

Certbot is the official LetsEncrypt client. To install it on Debian:

sudo apt install certbot

### **Obtaining a Certificate**

To obtain a certificate for a domain (assuming you're using Apache):

```
sudo certbot --apache -d example.com -d www.example.com
```

For Nginx:

sudo certbot --nginx -d example.com -d www.example.com

Certbot will guide you through the process, including agreeing to the terms of service and choosing whether to redirect HTTP traffic to HTTPS.

#### **Auto-renewal**

LetsEncrypt certificates are valid for 90 days. Certbot can automatically renew certificates before they expire. To set up auto-renewal:

1. Test the renewal process:
sudo certbot renew --dry-run

2. If the dry run is successful, you can set up a cron job to attempt renewal twice daily:

sudo crontab -e

Add the following line:

```
0 12,00 * * * /usr/bin/certbot renew --quiet
```

#### **Managing Multiple Certificates**

If you're managing multiple domains or subdomains, you can obtain separate certificates for each or use a wildcard certificate.

For separate certificates:

sudo certbot --apache -d domain1.com -d www.domain1.com sudo certbot --apache -d domain2.com -d www.domain2.com

For a wildcard certificate (requires DNS challenge):

```
sudo certbot certonly --manual --preferred-challenges=dns -d
*.example.com -d example.com
```

## **Revoking Certificates**

If a certificate needs to be revoked (e.g., due to a security breach):

```
sudo certbot revoke --cert-path
/etc/letsencrypt/live/example.com/cert.pem
```

## LetsEncrypt Best Practices

- 1. Use auto-renewal to ensure certificates don't expire.
- 2. Regularly backup your /etc/letsencrypt directory.
- 3. Use strong keys and modern cipher suites in your web server configuration.
- 4. Enable HSTS (HTTP Strict Transport Security) for additional security.
- 5. Consider using the ACME v2 protocol for wildcard certificates and more.

## **Troubleshooting LetsEncrypt**

Common issues include:

 Rate limiting: LetsEncrypt has rate limits to prevent abuse. Be mindful of these when obtaining or renewing certificates.

- DNS issues: Ensure your domain's DNS is correctly configured.
- Web server configuration: Make sure your web server is correctly configured to use the obtained certificates.

If you encounter issues, the Certbot logs (usually in /var/log/letsencrypt) can provide valuable information for troubleshooting.

# **Configuring Full Disk Encryption**

Full Disk Encryption (FDE) is a powerful security measure that protects data at rest. It ensures that if a device is lost or stolen, the data remains inaccessible without the encryption key.

## **Understanding Full Disk Encryption**

FDE encrypts the entire drive, including the operating system, swap space, and all files. This differs from file-level encryption, which only encrypts specific files or directories.

## LUKS (Linux Unified Key Setup)

Debian uses LUKS for full disk encryption. LUKS is a disk encryption specification that provides a platformindependent standard for use in various tools.

## **Encrypting a New Debian Installation**

The easiest way to set up FDE is during the Debian installation process:

1. During installation, when you reach the partitioning step, choose "Guided - use entire disk and set up

encrypted LVM".

- 2. Follow the prompts to set up your partitions and encryption passphrase.
- 3. Complete the rest of the installation as normal.

## Encrypting an Existing System

Encrypting an existing system is more complex and risky. It's generally recommended to back up your data and perform a fresh installation with encryption. However, if you must encrypt an existing system:

- 1. Boot from a live USB.
- 2. Backup all data.
- 3. Shrink existing partitions to make space for a new encrypted partition.
- 4. Create a new LUKS-encrypted partition:

sudo cryptsetup luksFormat /dev/sdXY

5. Open the encrypted partition:

sudo cryptsetup luks0pen /dev/sdXY encrypted

6. Create a filesystem on the encrypted partition:

sudo mkfs.ext4 /dev/mapper/encrypted

- 7. Mount the encrypted partition and copy data to it.
- 8. Update /etc/fstab and /etc/crypttab to mount the encrypted partition at boot.
- 9. Update the bootloader (GRUB) configuration.

## Managing Encrypted Volumes

To open an encrypted volume:

sudo cryptsetup luks0pen /dev/sdXY decrypted\_name

To close an encrypted volume:

sudo cryptsetup luksClose decrypted\_name

## Adding or Changing Encryption Keys

LUKS allows multiple key slots. To add a new key:

sudo cryptsetup luksAddKey /dev/sdXY

To change a key:

sudo cryptsetup luksChangeKey /dev/sdXY

## Using a Keyfile

For automated mounting (e.g., for remote servers), you can use a keyfile instead of a passphrase:

1. Create a keyfile:

```
sudo dd if=/dev/urandom of=/root/keyfile bs=1024 count=4
sudo chmod 0400 /root/keyfile
```

2. Add the keyfile to LUKS:

sudo cryptsetup luksAddKey /dev/sdXY /root/keyfile

3. Update /etc/crypttab to use the keyfile.

#### **LUKS Header Backup**

The LUKS header contains critical encryption information. It's wise to back it up: sudo cryptsetup luksHeaderBackup /dev/sdXY --header-backupfile /safe/location/header.img

To restore:

sudo cryptsetup luksHeaderRestore /dev/sdXY --header-backupfile /safe/location/header.img

## **FDE Best Practices**

- 1. Use a strong passphrase or key.
- 2. Backup the LUKS header and keep it secure.
- 3. Consider using multiple key slots for redundancy.
- 4. Regularly update your system to patch any encryptionrelated vulnerabilities.
- 5. Be aware that FDE doesn't protect against attacks on a running system.

## **FDE Considerations**

While FDE provides strong security for data at rest, it has some limitations:

- It doesn't protect against attacks on a running system.
- It can impact system performance, especially on older hardware.
- If you forget the encryption passphrase, data recovery can be extremely difficult or impossible.

## **Combining FDE with Other Security Measures**

FDE is most effective when combined with other security measures:

- Use secure boot to prevent tampering with the boot process.
- Implement strong user authentication.
- Use AppArmor or SELinux for additional runtime protection.
- Regularly update and patch your system.
- Implement network security measures to protect data in transit.

By combining FDE with these other security measures, you can create a comprehensive security strategy for your Debian system.

# Conclusion

In this chapter, we've explored advanced security configurations for Debian systems. We've covered Mandatory Access Control systems like AppArmor and SELinux, which provide powerful tools for enforcing systemwide security policies. We've also looked at containerization technologies like Docker and LXC/LXD, which offer ways to isolate services and enhance security through compartmentalization.

We've discussed certificate management with LetsEncrypt, providing a path to easily secure web services with HTTPS. Finally, we've explored Full Disk Encryption, a crucial tool for protecting data at rest.

These advanced security configurations, when properly implemented and combined with basic security practices,

can significantly enhance the security posture of your Debian systems. However, security is an ongoing process. Regular updates, continuous monitoring, and staying informed about new security threats and best practices are essential for maintaining a secure system over time.

Remember that while these tools are powerful, they also add complexity to your system. It's important to thoroughly understand each tool and its implications before implementing it in a production environment. Always test configurations in a safe environment first, and have a rollback plan in case of issues.

By mastering these advanced security configurations, you'll be well-equipped to secure Debian systems in a variety of environments, from personal servers to enterprise deployments. Continue to learn and adapt your security strategies as new threats emerge and new tools become available.

# **Chapter 12: Debian Security Resources**

# **Debian Security Essentials**

Debian, as one of the most popular and widely-used Linux distributions, places a strong emphasis on security. This chapter explores the various security resources available to Debian users and administrators, providing a comprehensive overview of how to stay informed about security issues, track vulnerabilities, and maintain a secure Debian system.

## **1. Introduction to Debian Security**

Debian's commitment to security is evident in its robust security infrastructure and dedicated team of security experts. The Debian Security Team works tirelessly to identify, track, and address security vulnerabilities in the Debian operating system and its vast repository of packages.

Key aspects of Debian's security approach include:

- Timely security updates
- Comprehensive vulnerability tracking
- Transparent communication with users
- Collaboration with upstream developers and other security teams

Understanding and utilizing Debian's security resources is crucial for maintaining a secure and up-to-date system. This chapter will guide you through the various tools and channels available to help you stay informed and protected.

## 2. Debian Security Mailing Lists

Mailing lists are a primary means of communication within the Debian community, including for security-related matters. Several mailing lists are dedicated to security topics, each serving a specific purpose.

## 2.1 debian-security-announce

The debian-security-announce mailing list is the most important security resource for Debian users. This lowvolume list is used to distribute Debian Security Advisories (DSAs) as soon as they are published.

To subscribe to this list:

- 1. Visit the <u>Debian Mailing Lists page</u>
- 2. Enter your email address in the subscription form
- 3. Follow the confirmation instructions sent to your email

It's highly recommended that all Debian users subscribe to this list to receive timely notifications about security updates.

## 2.2 debian-security

The debian-security mailing list is a more general discussion forum for security-related topics in Debian. It's used by security team members, developers, and users to discuss various security issues, policies, and best practices.

This list is suitable for:

- Asking security-related questions
- Reporting potential security issues
- Discussing security policies and practices

To subscribe, follow the same process as for the debiansecurity-announce list, but use the <u>debian-security page</u>.

## 2.3 Other Security-Related Lists

Debian maintains several other mailing lists that may be of interest to security-conscious users:

- debian-security-tracker: Discussions about the Debian Security Tracker
- debian-backports-announce: Announcements for security updates in backported packages
- debian-lts-announce: Security announcements for Debian Long Term Support releases

## 3. Debian Bug Tracking System (BTS)

The Debian Bug Tracking System is a crucial tool for managing and tracking issues in Debian packages, including security vulnerabilities. While not exclusively for security, the BTS plays a vital role in the security process.

## 3.1 Accessing the BTS

You can access the BTS through:

- Web interface: <u>https://bugs.debian.org/</u>
- Email: submit@bugs.debian.org for new reports

#### 3.2 Security-Related Bug Reports

Security bugs in the BTS are typically marked with the security tag. To view all open security bugs:

- 1. Visit <u>https://bugs.debian.org/cgi-bin/pkgreport.cgi?</u> <u>tag=security;users=debian-security@lists.debian.org</u>
- 2. This page lists all open security bugs currently being tracked

## 3.3 Reporting Security Bugs

When reporting a security bug:

- 1. Use the security tag in your report
- 2. Consider whether the bug should be kept private initially
- 3. For sensitive issues, email team@security.debian.org instead of using the public BTS

## 4. Debian Security Advisories (DSAs)

Debian Security Advisories are official notifications about security issues affecting Debian packages. They provide crucial information about vulnerabilities and their fixes.

## 4.1 Anatomy of a DSA

A typical DSA includes:

- A unique identifier (e.g., DSA-4567-1)
- Affected package name
- Problem description
- Severity assessment
- Affected Debian versions
- Fixed version information

- Detailed vulnerability information
- Credits to discoverers and fixers

## 4.2 Accessing DSAs

DSAs are distributed through multiple channels:

- 1. Debian Security Announce mailing list
- 2. Debian Security website
- 3. RSS feeds
- 4. Debian Security Tracker

## 4.3 Understanding DSA Urgency

DSAs often include an urgency rating, which helps users prioritize updates:

- High: Severe vulnerability, update immediately
- Medium: Significant issue, update soon
- **Low**: Minor issue, update at your convenience

## 5. Debian Security Tracker

The Debian Security Tracker is a comprehensive database of security issues affecting Debian packages. It's an invaluable resource for tracking vulnerabilities and their status.

## 5.1 Accessing the Security Tracker

The Security Tracker is available at <u>https://security-tracker.debian.org/</u>

## 5.2 Key Features

• Package-specific vulnerability lists

- CVE (Common Vulnerabilities and Exposures) tracking
- Status information (fixed, unfixed, not-for-us)
- Links to relevant bugs and upstream reports

#### 5.3 Using the Security Tracker

To check the security status of a package:

- 1. Visit the Security Tracker website
- 2. Use the search function or browse by package name
- 3. Review the list of CVEs and their status for your package of interest

## 5.4 Security Tracker Data Files

Advanced users can access raw Security Tracker data:

- /srv/security-tracker.debian.org/www/tracker/data/ on Debian servers
- Git repository: <u>https://salsa.debian.org/security-tracker-team/security-tracker</u>

These files can be used for automated monitoring and integration with other tools.

## 6. Keeping Debian Systems Up-to-Date

Staying informed about security issues is only part of the equation. Regularly updating your Debian system is crucial for maintaining security.

## 6.1 Updating Package Lists

Regularly update your package lists to ensure you have the latest information:

sudo apt update

#### 6.2 Upgrading Packages

To install available updates:

sudo apt upgrade

For a more thorough upgrade, including package removals if necessary:

sudo apt full-upgrade

#### **6.3 Automated Updates**

Consider setting up automated updates for security packages:

1. Install the unattended-upgrades package:

sudo apt install unattended-upgrades

2. Configure it to focus on security updates by editing /etc/apt/apt.conf.d/50unattended-upgrades

## 6.4 Debian Stable vs. Testing/Unstable

- Debian Stable receives prompt security updates
- Testing and Unstable may have delays in receiving security fixes
- Consider using debian-security-announce for your Debian version

## 7. Additional Security Resources

Beyond the core resources discussed, Debian offers several other security-related tools and information sources.

## 7.1 Debian Wiki

The <u>Debian Wiki</u> contains numerous pages dedicated to security topics, including:

- <u>Security FAQ</u>
- <u>Securing Debian Manual</u>
- <u>AppArmor</u>

## 7.2 Debian Hardening

Debian includes several hardening features and tools:

- Compiler flags for position-independent executables (PIE)
- Address Space Layout Randomization (ASLR)
- Stack protector
- Hardening-check tool

To check the hardening status of installed packages:

dpkg-query -W -f='\${Package}: \${hardening:+\${hardening}}\n'

#### 7.3 Debian Security Audit Project

The <u>Debian Security Audit Project</u> aims to proactively identify and fix security issues in Debian packages. Their work often results in DSAs and contributes to overall system security.

#### 7.4 Debian Long Term Support (LTS)

Debian LTS extends the support period for older Debian stable releases. This is particularly important for systems that cannot be upgraded frequently.

Key points about Debian LTS:

- Provides security updates for an additional 2 years after the normal 5-year support period
- Focused on security updates and critical bug fixes
- Requires manual intervention to switch to LTS repositories

To switch to LTS:

- 1. Update your /etc/apt/sources.list
- 2. Replace the codename with <codename>-lts
- 3. Run apt update and apt upgrade

## 8. Best Practices for Debian Security

To maintain a secure Debian system, consider the following best practices:

#### 1. Stay Informed:

- Subscribe to debian-security-announce
- Regularly check the Debian Security Tracker

## 2. Keep Your System Updated:

- Run apt update and apt upgrade regularly
- Consider automated security updates

## 3. Minimize Attack Surface:

- Install only necessary packages
- Remove or disable unused services

## 4. Use Strong Authentication:

- Implement strong password policies
- Consider two-factor authentication where possible

## 5. Implement Least Privilege:

- Use sudo for administrative tasks
- Avoid running applications with unnecessary privileges

## 6. Enable and Configure Firewalls:

• Use ufw or iptables to control network access

## 7. Monitor Your System:

Install and configure intrusion detection systems like
 AIDE or Tripwire

• Regularly review system logs

## 8. Backup Regularly:

- Maintain up-to-date backups of critical data
- Test your backup and recovery procedures

#### 9. Encrypt Sensitive Data:

- Use disk encryption for sensitive systems
- Encrypt backups and data transmissions

#### 10. Keep Non-Debian Software Updated:

 Maintain any third-party or custom software not managed by Debian's package system

## 9. Reporting Security Issues

If you discover a security vulnerability in Debian, it's important to report it responsibly:

## 1. For Public Issues:

- Use the Debian Bug Tracking System
- Tag the bug with security

## 2. For Sensitive Issues:

- Email team@security.debian.org
- Use PGP encryption if possible (keys available on Debian keyservers)

## 3. Provide Detailed Information:

- Describe the vulnerability clearly
- Include steps to reproduce
- Mention affected versions

• If possible, suggest a fix or workaround

## 4. Be Patient:

- The security team may need time to investigate and develop a fix
- Avoid public disclosure until the issue is addressed

## **10. Understanding Debian's Security Model**

Debian's approach to security is based on several key principles:

- 1. **Transparency**: All security issues and their fixes are openly documented and discussed.
- 2. **Timeliness**: The security team strives to provide timely updates for all supported Debian versions.
- 3. **Collaboration**: Debian works closely with upstream developers and other distributions to address security issues.
- Conservative Approach: Debian Stable prioritizes stability and security over having the latest software versions.
- 5. **Long-Term Support**: Through its LTS program, Debian provides extended security support for older releases.
- 6. **Community Involvement**: The Debian community plays a crucial role in identifying, reporting, and fixing security issues.

Understanding these principles helps in appreciating the robustness of Debian's security model and the importance of staying engaged with Debian's security resources.

## Conclusion

Debian provides a comprehensive set of security resources and tools to help users and administrators maintain secure systems. By leveraging these resources – from mailing lists and the Bug Tracking System to the Security Tracker and official advisories – Debian users can stay informed about potential vulnerabilities and take prompt action to secure their systems.

Regular system updates, combined with best practices in system administration and a proactive approach to security, can significantly enhance the security posture of Debian systems. Remember that security is an ongoing process, and staying informed and vigilant is key to maintaining a secure Debian environment.

By actively engaging with Debian's security resources and following the guidelines outlined in this chapter, you can ensure that your Debian systems remain secure, stable, and protected against emerging threats.

# **Debian Security Essentials: Appendices**

# Appendix A: Common Security Commands Cheat Sheet

This cheat sheet provides a quick reference for essential security-related commands in Debian-based systems. Familiarizing yourself with these commands will help you maintain a secure system and troubleshoot security issues effectively.

## **User and Group Management**

# Add a new user sudo adduser username # Delete a user sudo deluser username # Add a user to a group sudo usermod -aG groupname username # Change user password sudo passwd username # List all users cat /etc/passwd

```
# List all groups
cat /etc/group
# Change ownership of a file or directory
sudo chown user:group file_or_directory
# Change file permissions
chmod permissions file_or_directory
```

#### System Updates and Package Management

# Update package lists
sudo apt update

# Upgrade installed packages
sudo apt upgrade

# Perform a full system upgrade
sudo apt full-upgrade

# Remove unnecessary packages
sudo apt autoremove

# Search for a package
apt search package\_name

# Install a package
sudo apt install package\_name
# Remove a package
sudo apt remove package\_name
# Show package information
apt show package\_name

#### **Firewall Management (UFW)**

# Enable UFW
sudo ufw enable

# Disable UFW
sudo ufw disable

# Allow incoming traffic on a specific port sudo ufw allow port\_number

# Deny incoming traffic on a specific port sudo ufw deny port\_number

# Allow incoming traffic from a specific IP address
sudo ufw allow from ip\_address

# Show UFW status and rules

```
sudo ufw status verbose
# Reset UFW to default settings
sudo ufw reset
```

#### System Monitoring and Logging

```
# View system logs
sudo journalctl
# View authentication logs
sudo cat /var/log/auth.log
# Monitor system resources in real-time
top
# Display disk usage
df -h
# Show current network connections
netstat -tuln
# Check running processes
ps aux
# View last logged-in users
last
```

```
# Show current logged-in users
who
```

#### **File and Directory Security**

```
# Find files with SUID/SGID permissions
find / -type f \( -perm -4000 -o -perm -2000 \) -print
# Find world-writable files
find / -type f -perm -2 -print
# Find files owned by a specific user
find / -user username -print
# Securely delete a file
shred -u filename
# Encrypt a file using GPG
gpg -c filename
# Decrypt a GPG-encrypted file
gpg filename.gpg
```

#### **Network Security**

# Scan open ports on a remote host
nmap hostname\_or\_ip

# Check SSL/TLS certificate information
openssl s client -connect hostname:443

# Test for common vulnerabilities
nikto -h hostname\_or\_ip

# Capture network traffic

sudo tcpdump -i interface

# Show current IP configuration
ip addr show

# Trace network route to a host
traceroute hostname\_or\_ip

## System Hardening

```
# Disable root login via SSH
sudo sed -i 's/^PermitRootLogin yes/PermitRootLogin no/'
/etc/ssh/sshd_config
```

```
# Enable automatic security updates
sudo apt install unattended-upgrades
sudo dpkg-reconfigure -plow unattended-upgrades
# Set up a basic iptables firewall
sudo iptables -P INPUT DROP
sudo iptables -P FORWARD DROP
sudo iptables -P OUTPUT ACCEPT
sudo iptables -A INPUT -i lo -j ACCEPT
sudo iptables -A INPUT -m state --state ESTABLISHED,RELATED
-j ACCEPT
sudo iptables -A INPUT -p tcp --dport 22 -j ACCEPT
# Install and configure fail2ban
sudo apt install fail2ban
sudo systemctl enable fail2ban
sudo systemctl start fail2ban
```

#### **Miscellaneous Security Commands**

# Generate a strong password
openssl rand -base64 12

# Calculate file checksums
md5sum filename
sha256sum filename

```
# Search for files containing specific text
grep -r "search_text" /path/to/search
# List all listening ports and associated processes
sudo netstat -tlnp
# View current user's sudo privileges
sudo -l
# Check system uptime and load average
uptime
```

# Appendix B: Useful Security Tools for Debian

This appendix provides an overview of essential security tools available for Debian-based systems. These tools can help you enhance your system's security, perform vulnerability assessments, and monitor for potential threats.

## 1. ClamAV

ClamAV is an open-source antivirus engine designed for detecting trojans, viruses, malware, and other malicious threats.

Installation:

sudo apt install clamav clamav-daemon

#### Usage:

```
# Update virus definitions
sudo freshclam
# Scan a specific directory
clamscan /path/to/directory
# Scan the entire system
sudo clamscan -r /
```

## 2. Lynis

Lynis is a security auditing tool for Unix-based systems. It performs an extensive health scan of your system to detect security issues and provide recommendations for hardening.

Installation:

sudo apt install lynis

Usage:

```
# Run a system audit
sudo lynis audit system
```

## 3. Fail2Ban

Fail2Ban is an intrusion prevention software framework that protects computer servers from brute-force attacks.

Installation:

sudo apt install fail2ban

Usage:

```
# Start fail2ban service
sudo systemctl start fail2ban
# Check fail2ban status
sudo fail2ban-client status
# Add a jail for SSH
sudo nano /etc/fail2ban/jail.local
# Add the following content:
# [sshd]
# enabled = true
```

```
# port = ssh
# filter = sshd
# logpath = /var/log/auth.log
# maxretry = 3
# bantime = 3600
```

## 4. Rkhunter

Rkhunter (Rootkit Hunter) is a Unix-based tool that scans for rootkits, backdoors, and possible local exploits.

Installation:

sudo apt install rkhunter

Usage:

# Update rkhunter database
sudo rkhunter --update

# Perform a system check
sudo rkhunter --check

## 5. Wireshark

Wireshark is a powerful network protocol analyzer that allows you to capture and interactively browse the traffic running on a computer network.

Installation:

sudo apt install wireshark

Usage:

```
# Start Wireshark (GUI)
wireshark
# Capture packets on a specific interface (CLI)
sudo tshark -i eth0
```

## 6. Nmap

Nmap (Network Mapper) is a free, open-source tool used to discover hosts and services on a computer network, thus creating a "map" of the network.

Installation:

sudo apt install nmap

#### Usage:

```
# Scan a single host
nmap hostname_or_ip
# Scan a range of IP addresses
nmap 192.168.1.1-254
# Perform an aggressive scan
nmap -A hostname_or_ip
```

## 7. OpenVAS

OpenVAS (Open Vulnerability Assessment System) is a framework of several services and tools offering a comprehensive and powerful vulnerability scanning and vulnerability management solution.

Installation:

```
sudo apt install openvas
sudo openvas-setup
```

Usage:

```
# Start OpenVAS
sudo systemctl start openvas-scanner
sudo systemctl start openvas-manager
sudo systemctl start openvas-gsa
# Access the web interface
https://localhost:9392
```

#### 8. Snort

Snort is an open-source intrusion prevention system capable of real-time traffic analysis and packet logging.

Installation:

sudo apt install snort

Usage:

# Edit Snort configuration
sudo nano /etc/snort/snort.conf

# Test Snort configuration
```
sudo snort -T -c /etc/snort/snort.conf
# Run Snort in IDS mode
sudo snort -A console -q -u snort -g snort -c
/etc/snort/snort.conf -i eth0
```

# 9. Tripwire

Tripwire is a security and data integrity tool useful for monitoring and alerting on specific file changes on a range of systems.

Installation:

sudo apt install tripwire

Usage:

# Initialize the database
sudo tripwire --init

# Check for changes
sudo tripwire --check

# 10. Nikto

Nikto is an open-source web server scanner that performs comprehensive tests against web servers for multiple items, including over 6700 potentially dangerous files/programs.

Installation:

sudo apt install nikto

Usage:

# Scan a web server
nikto -h http://example.com

# **11. Metasploit Framework**

Metasploit Framework is a powerful tool for developing and executing exploit code against remote target machines.

Installation:

```
curl https://raw.githubusercontent.com/rapid7/metasploit-
omnibus/master/config/templates/metasploit-framework-
wrappers/msfupdate.erb > msfinstall
```

```
chmod 755 msfinstall
./msfinstall
```

Usage:

```
# Start Metasploit console
msfconsole
```

# 12. John the Ripper

John the Ripper is a fast password cracker, currently available for many flavors of Unix, Windows, and other operating systems.

Installation:

sudo apt install john

Usage:

# Crack a password file
john password\_file

# 13. Chkrootkit

Chkrootkit is a tool to locally check for signs of a rootkit on a Linux system.

Installation:

sudo apt install chkrootkit

Usage:

# Run a rootkit check
sudo chkrootkit

# 14. Aide

AIDE (Advanced Intrusion Detection Environment) is a file and directory integrity checker.

Installation:

sudo apt install aide

Usage:

```
# Initialize AIDE database
sudo aideinit
# Check for changes
sudo aide --check
```

# 15. Suricata

Suricata is a high-performance Network IDS, IPS, and Network Security Monitoring engine.

Installation:

sudo apt install suricata

Usage:

# Edit Suricata configuration
sudo nano /etc/suricata/suricata.yaml

# Run Suricata in IDS mode
sudo suricata -c /etc/suricata/suricata.yaml -i eth0

# Appendix C: Troubleshooting Common Security Issues

This appendix provides guidance on troubleshooting common security issues that you may encounter while managing a Debian-based system. Understanding these issues and their solutions will help you maintain a secure and stable environment.

# **1. Failed Login Attempts**

# Symptoms:

- Unusual number of failed login attempts in auth.log
- Unexpected account lockouts

# **Troubleshooting Steps:**

1. Check authentication logs:

sudo cat /var/log/auth.log | grep "Failed password"

2. Identify the source IP addresses:

```
sudo cat /var/log/auth.log | grep "Failed password" | awk
'{print $11}' | sort | uniq -c | sort -nr
```

3. Check for any successful logins from suspicious IP addresses:

```
sudo cat /var/log/auth.log | grep "Accepted password" | awk
'{print $11}' | sort | uniq -c | sort -nr
```

# Solutions:

- Implement fail2ban to automatically ban IP addresses with multiple failed login attempts
- Use SSH key-based authentication instead of password authentication
- Consider changing the default SSH port to reduce automated attacks

# 2. Unexpected Open Ports

# Symptoms:

- Unfamiliar services listening on network ports
- Increased network traffic on specific ports

# **Troubleshooting Steps:**

1. List all open ports and associated processes:

sudo netstat -tlnp

2. Investigate unknown processes:

ps aux | grep process\_id

3. Check the start time of suspicious processes:

ps -eo pid,lstart,cmd | grep process\_name

#### Solutions:

- Terminate unnecessary services and close unused ports
- Update and patch all installed software
- Implement a firewall to control incoming and outgoing traffic

# 3. File System Integrity Issues

# Symptoms:

- Unexpected changes in system files
- Modified timestamps on critical files

#### **Troubleshooting Steps:**

1. Use AIDE to check for file system changes:

sudo aide --check

2. Examine the changes in detail:

```
sudo aide --check --config /etc/aide/aide.conf --limit
"/path/to/changed/file"
```

3. Compare file checksums:

```
md5sum /path/to/file
sha256sum /path/to/file
```

#### Solutions:

- Restore files from known good backups
- Investigate the cause of unauthorized changes
- Implement regular file integrity checks using AIDE or similar tools

# 4. Unusual System Resource Usage

#### Symptoms:

- High CPU or memory usage
- Unexpected disk I/O activity

# **Troubleshooting Steps:**

1. Monitor system resources in real-time:

top

2. Check for processes consuming high resources:

ps aux --sort=-%cpu | head
ps aux --sort=-%mem | head

3. Examine disk I/O usage:

```
iostat -x 1
```

#### Solutions:

- Terminate or restrict resource-intensive processes if they are not legitimate
- Investigate potential malware or cryptojacking attempts
- Update and patch all installed software

# **5. Suspicious Network Activity**

# Symptoms:

- Unexpected outbound connections
- Large amounts of data transfer to unknown destinations

# **Troubleshooting Steps:**

1. Monitor network connections:

netstat -tup

2. Capture and analyze network traffic:

sudo tcpdump -i eth0 -w capture.pcap

3. Examine captured traffic using Wireshark:

wireshark capture.pcap

# Solutions:

• Block suspicious IP addresses using iptables or UFW

- Investigate and terminate processes making unauthorized connections
- Implement network intrusion detection systems (NIDS) like Snort or Suricata

# 6. Rootkit Detection

# Symptoms:

- Hidden processes or files
- Unexpected system behavior

## **Troubleshooting Steps:**

1. Run rootkit detection tools:

```
sudo rkhunter --check
sudo chkrootkit
```

2. Check for hidden processes:

```
ps aux | awk '{print}' | sort -n | uniq > ps1
ps aux | awk '{print}' | sort -n | uniq > ps2
diff ps1 ps2
```

3. Look for unusual kernel modules:

lsmod

# Solutions:

- If a rootkit is detected, consider reinstalling the system from scratch
- Investigate how the rootkit was installed and patch the vulnerability
- Implement regular rootkit scans and file integrity checks

# 7. Weak Passwords and Password Policies

# Symptoms:

- Successful brute-force attacks
- Users with easily guessable passwords

# **Troubleshooting Steps:**

1. Check password policies:

sudo cat /etc/pam.d/common-password

2. Identify users with weak passwords:

sudo john /etc/shadow

3. Review password age information:

sudo chage -l username

# Solutions:

- Implement strong password policies using PAM modules
- Enforce regular password changes
- Consider implementing two-factor authentication for critical systems

# 8. Outdated Software and Missing Security Patches

# Symptoms:

- Known vulnerabilities in installed software
- Exploitation attempts targeting specific software versions

# **Troubleshooting Steps:**

1. Check for available updates:

```
sudo apt update
sudo apt list --upgradable
```

2. Identify installed package versions:

dpkg -l | grep package\_name

3. Review the changelog for security updates:

apt changelog package\_name

## Solutions:

• Regularly update all installed software:

sudo apt update && sudo apt upgrade

- Enable automatic security updates
- Implement a patch management policy

# 9. Insecure SSH Configuration

#### Symptoms:

- Brute-force attacks on SSH
- Unauthorized SSH access attempts

#### **Troubleshooting Steps:**

1. Review SSH configuration:

sudo cat /etc/ssh/sshd\_config

2. Check for allowed users and groups:

```
grep "AllowUsers" /etc/ssh/sshd_config
grep "AllowGroups" /etc/ssh/sshd_config
```

3. Verify SSH protocol version:

```
ssh -V
```

# Solutions:

- Disable root login via SSH
- Use key-based authentication instead of passwords
- Implement fail2ban to protect against brute-force attacks
- Consider changing the default SSH port

# **10. Unauthorized Sudo Access**

#### Symptoms:

- Users with unexpected sudo privileges
- Suspicious entries in the sudoers file

# **Troubleshooting Steps:**

1. Review sudoers file:

sudo visudo

2. Check sudo privileges for all users:

```
for user in $(cut -f1 -d: /etc/passwd); do sudo -l -U $user;
done
```

3. Examine sudo logs:

sudo grep sudo /var/log/auth.log

#### Solutions:

- Remove unnecessary sudo privileges
- Implement fine-grained sudo rules
- Enable sudo command logging for auditing purposes

# **11. Unencrypted Network Traffic**

# Symptoms:

- Sensitive data transmitted in plain text
- Man-in-the-middle attack vulnerabilities

# **Troubleshooting Steps:**

1. Capture network traffic:

sudo tcpdump -i eth0 -w capture.pcap

2. Analyze captured traffic for unencrypted data:

```
wireshark capture.pcap
```

3. Identify services using unencrypted protocols:

sudo netstat -tlnp | grep -E ':21|:23|:80'

#### Solutions:

- Implement SSL/TLS for all sensitive services
- Use VPN for remote access

• Disable or replace protocols that don't support encryption (e.g., replace Telnet with SSH)

# **12. Misconfigured Firewall Rules**

# Symptoms:

- Unexpected open ports
- Unauthorized incoming or outgoing connections

# **Troubleshooting Steps:**

1. Review current firewall rules:

```
sudo iptables -L -n -v
```

2. Check for any ACCEPT rules that might be too permissive:

sudo iptables -L INPUT -n -v | grep ACCEPT

3. Verify the default policies:

```
sudo iptables -L | grep policy
```

# Solutions:

- Implement a default deny policy and explicitly allow necessary traffic
- Use UFW for easier firewall management
- Regularly audit and update firewall rules

# **13. Insecure File Permissions**

# Symptoms:

- Files or directories with overly permissive access rights
- Unauthorized access to sensitive data

# Troubleshooting Steps:

1. Find world-writable files:

```
sudo find / -type f -perm -2 -ls
```

2. Identify files with SUID/SGID permissions:

```
sudo find / -type f ( -perm -4000 -o -perm -2000 ) -ls
```

3. Check permissions on sensitive directories:

ls -l /etc /var/log /home

# Solutions:

- Correct file permissions using chmod and chown
- Implement regular permission audits
- Use access control lists (ACLs) for more granular permission management

# 14. Lack of Audit Logging

# Symptoms:

- Inability to track system changes or security events
- Difficulty in forensic analysis after a security incident

# **Troubleshooting Steps:**

1. Check if auditd is installed and running:

systemctl status auditd

#### 2. Review current audit rules:

sudo auditctl -l

3. Examine audit logs:

```
sudo ausearch -ts today -i
```

#### Solutions:

• Install and configure auditd:

sudo apt install auditd

- Implement comprehensive audit policies
- Regularly review and analyze audit logs

# **15. Vulnerable Web Applications**

#### Symptoms:

- SQL injection vulnerabilities
- Cross-site scripting (XSS) issues
- Remote code execution possibilities

#### **Troubleshooting Steps:**

1. Scan for web vulnerabilities using Nikto:

nikto -h http://your\_website.com

2. Check for common misconfigurations:

curl -I http://your\_website.com

3. Review web server logs for suspicious activity:

sudo tail -f /var/log/apache2/access.log

#### Solutions:

- Keep web applications and their dependencies up to date
- Implement web application firewalls (WAF)
- Conduct regular security audits and penetration testing

By addressing these common security issues and implementing the suggested solutions, you can significantly enhance the security posture of your Debian-based system. Remember that security is an ongoing process, and regular monitoring, updating, and auditing are essential to maintain a robust security stance.